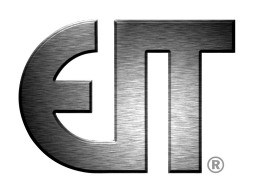

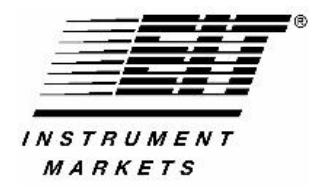

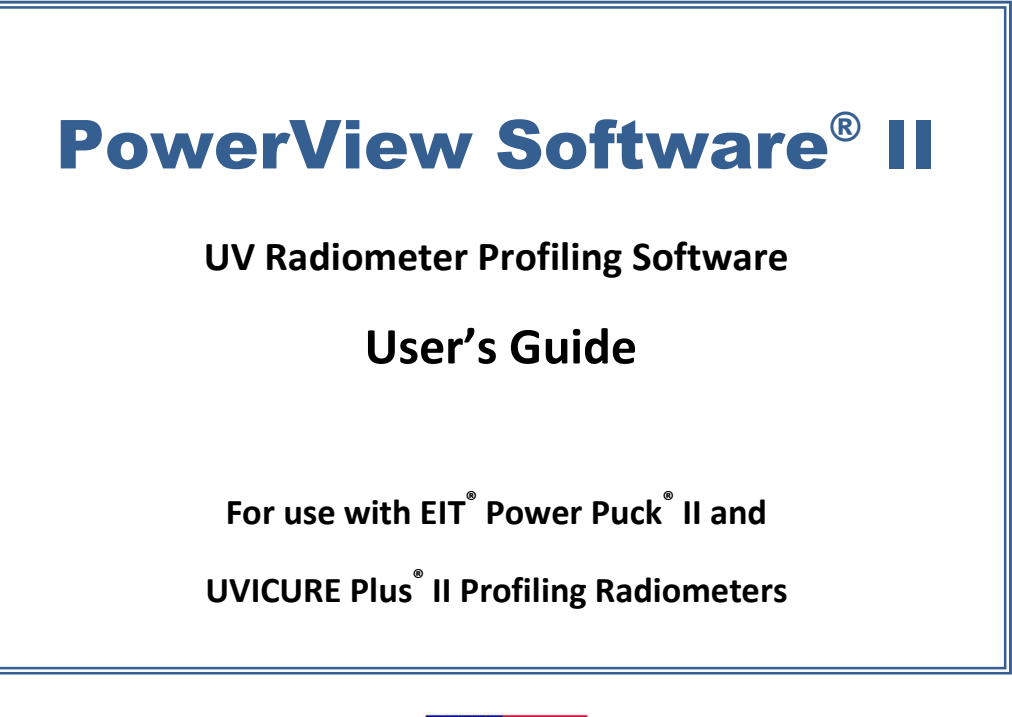

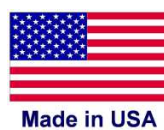

| UV Technical Support & Sales            | UV Calibration & Service                         |
|-----------------------------------------|--------------------------------------------------|
| EIT Instrument Markets                  | EIT Instrument Markets                           |
| 108 Carpenter Drive, Sterling, VA 20164 | 22815 Glenn Drive, Suite 104, Sterling, VA 20164 |
| Voice: 703-478-0700 • Fax: 703-478-0815 | Voice: 703-652-7332 • Fax: 703-652-7340          |
| Email: UV@eit.com www.eit.com           | Email: Calibration@eit.com www.eit.com           |

P/N: IM-0077 Rev A • August 2012 • PP/Plus 2 Profiler Guide

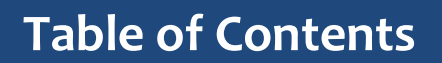

# **Table of Contents**

- 1. Basics of UV Measurement ...... Page 3
- 2. Collecting Data for use with PowerView Software<sup>®</sup> II ..... Page 8
- 3. Installing the Software ..... Page 13
- 4. Opening the PowerView Software<sup>®</sup> II ..... Page 15
- 5. Importing Data from an EIT Radiometer ...... Page 17
- 6. Quick Overview Four Views of Your Data ...... Page 25
- 7. Basic Navigation and Tools ..... Page 31
- 8. Using Cursors Numerical Analysis ..... Page 41
- 9. Setting Thresholds ..... Page 48
- 10. Exporting Data ..... Page 50
- 11. Advanced Analysis & Formatting Tools ..... Page 59
- 12. Appendix A: Commands & Shortcuts ..... Page 69
- 13. Appendix B: EIT UV Bandwidth Response Curves ..... Page 70
- <u>14. Appendix C: Power Puck<sup>®</sup> II Profiler and UVICURE<sup>®</sup> Plus II</u> <u>Profiler Instrument Specifications</u> ..... Page 72

# 1. The Basics of UV Measurement

### **Basics of UV Measurement**

Congratulations! As a PowerView Software<sup>®</sup> II user, you have already made a strong commitment to accurate and reproducible UV measurement by purchasing one of the finest and most popular tools available. The EIT PowerView Software<sup>®</sup> II application provides data analysis and file sharing capabilities for your Power Puck<sup>®</sup> II Profiler and UVICURE<sup>®</sup> Plus II Profiler instruments.

This section is intended to be a quick explanation of the basic principles of UV measurement.

### Why Should I Measure?

A common mantra in quality control is that "you cannot control what you do not measure." The best producers do not haul out their test equipment only when things fail – they monitor the condition of their process often, and make corrections as they are warranted.

Here are a few reasons to measure the performance of your UV system:

- To avoid costly downtime, rework and scrap due to diminished UV output
- As part of an ISO-, or QS- SPC, or other quality assurance program
- To optimize your curing process and increase productivity and profits
- To communicate more clearly with partners, suppliers and customers
- For suppliers to document a curing process so it can be replicated in the field

### What Should I Measure?

When you bake a cake, you care about two variables: oven temperature and cooking time. When you cure UV materials, you are concerned about three factors: wavelength, power (or irradiance), and energy (or energy density). Each of these parameters can alter the degree of cure at the surface, at the substrate, or throughout the material.

**Wavelength**: The wavelength of a UV light source is determined by the lamp manufacturer, and should be selected based on the recommendations of your chemistry supplier. Mercury-based lamps such as arc or microwave sources commonly emit over a broad spectra ranging from 240-450nm. This spectra is broken down further into bandwidths designated as the UVA, UVB, UVC and UVV bands.

## 1. The Basics of UV Measurement

The distribution of energy across these bands depends on the design and operation of the lamp, since additives (such as Iron or Gallium) can alter the spectra and change over time. UV LEDs are also supplied with output specified at particular wavelengths. Unintended changes in energy within various bandwidths can adversely affect properties such as surface or "through-cure".

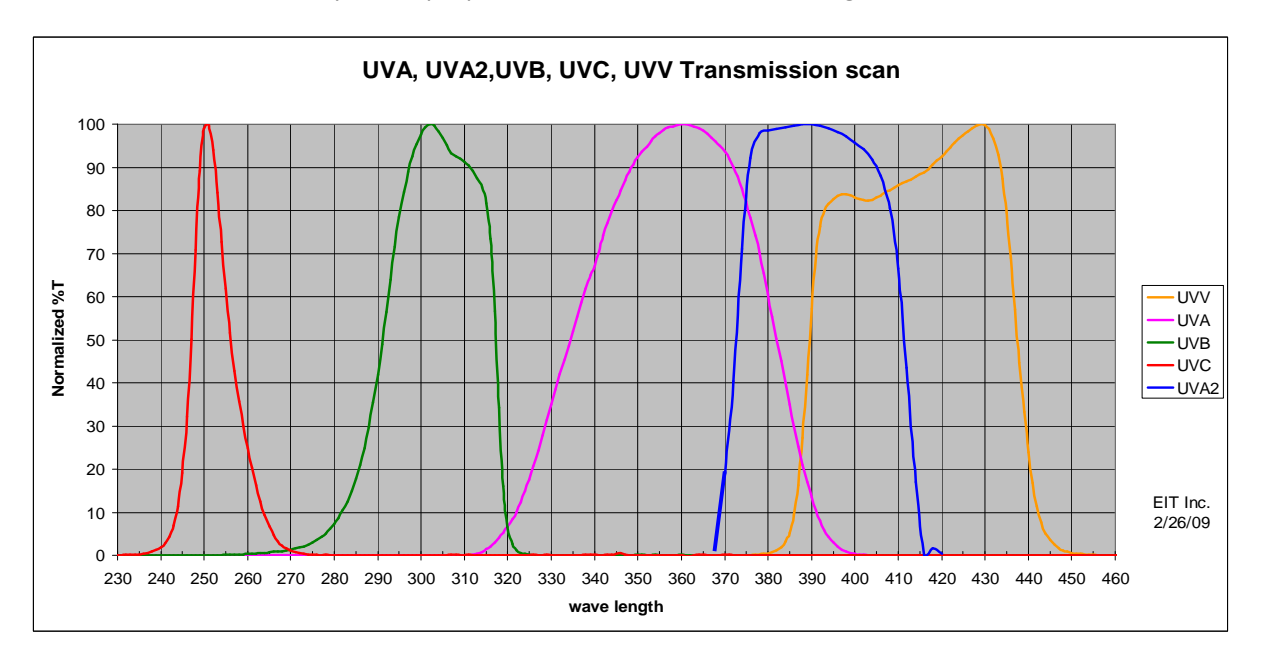

The bandwidth response of EIT's Power Puck<sup>®</sup>II and UVICURE<sup>®</sup> Plus II radiometers for each of the UVA, UVA2 UVB, UVC and UVV bands measurement.

It is not uncommon for the emission of a UV lamp to change with respect to one bandwidth but not another. This condition can affect your process and can easily be detected by comparing a reference file with subsequent samples, on a bandwidth-by-bandwidth basis.

**Power/Irradiance**: Irradiance is the "brightness" of the light source. Irradiance falls off as the square of the distance as you move away from the light (UV) source, or as the light source output diminishes for any reason. It is common for some UV lamps to lose irradiance with time, or with frequent cycling of the lamps. Dirty or damaged reflectors can also reduce irradiance, especially in the shorter wavelengths. Irradiance is measured in Watts (W/cm<sup>2</sup>) or milliWatts (mW/cm<sup>2</sup>) per square centimeter. Although different in meaning from a technical definition, irradiance is sometimes also called "intensity".

Hint

### 1. The Basics of UV Measurement

**Energy/Energy Density:** Irradiance alone is not a sufficient measure of the UV cure process, since proper curing requires a certain amount of exposure time. Energy density is a measure of how much power was received over a length of time. If you chart irradiance on a vertical axis against time on the horizontal axis, energy density is the area under the curve. Although different in meaning from a technical definition, Energy Density is sometimes also called "dose". Be sure to communicate in the same language and terms.

To calculate the area under the curve, your EIT radiometer takes frequent irradiance readings, and then adds them together. The faster the sample rate, the more accurate the estimate of energy density. Energy is measured in Joules  $(J/cm^2)$  or milliJoules  $(mJ/cm^2)$  per square centimeter.

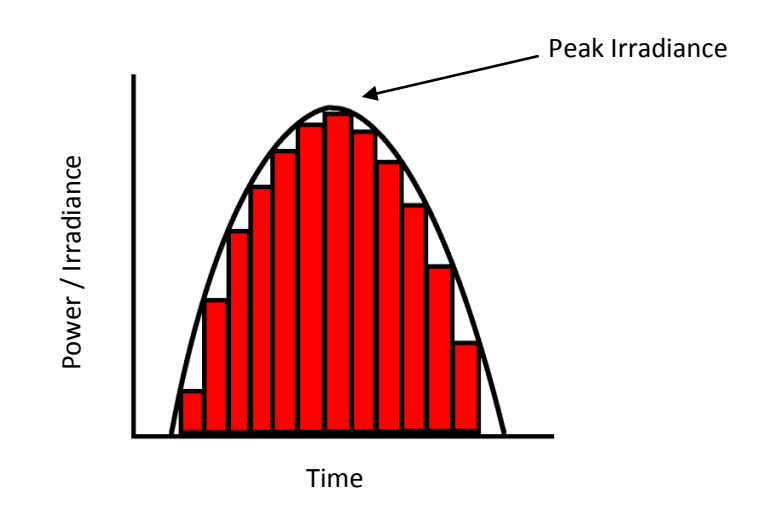

Energy density is the total amount of energy exposure over time. It is the mathematical calculation of the area under the irradiance curve. The instrument calculates energy density by adding many irradiance samples together. The numerical irradiance reported is the peak irradiance value recorded by the instrument

**NOTE:** The irradiance value reported by the instrument can vary based on the sample rate of the instrument and the speed at which the data was collected. More information is presented in Chapter 3.

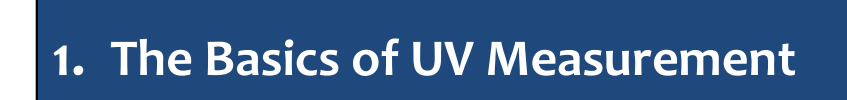

### Where Should I Measure?

The EIT Power Puck<sup>®</sup> II Profiler and UVICURE<sup>®</sup> Plus II Profiler instruments are designed to be selfcontained, compact instruments that can be placed in the UV process environment. The optical window on the radiometer should be positioned so that it faces the UV light source in the same location and orientation as production parts in order to provide the most representative measurement of irradiance at the part surface.

Note: Your EIT radiometer is a sensitive electronic device and should not be exposed to long, high UV intensity runs with extremely high temperatures. An over temperature alarm will sound if the internal temperature of the device goes over 65°C. Modify your data collection procedures to avoid damaging the instrument if the alarm sounds.

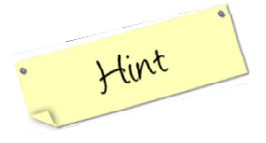

If your instrument is too hot to touch, it is probably too hot to take a reading.

### How Often Should I Measure?

Periodic measurement will help you detect problems before they affect your process. You should establish a regimen that fits your production schedule. Some customers measure once during each production shift, others once a day, some less often.

You should measure your process each time you make a significant alteration to your curing system, such as lamp changes, reflector cleaning, lamp repositioning or line speed changes.

EIT also manufactures a number of products that provide continuous measurement of UV irradiance for those customers who wish to constantly monitor UV output in real-time. These devices do not have the same accuracy as your data logger, but used in combination with a Power Puck<sup>®</sup> II Profiler or UVICURE<sup>®</sup> Plus II Profiler, provide a powerful combination for both tracking real time changes and gathering absolute NIST traceable data. Visit the EIT website <u>http://www.eit.com/uv-products/radiometers-online-monitors</u> for more information about online monitoring products.

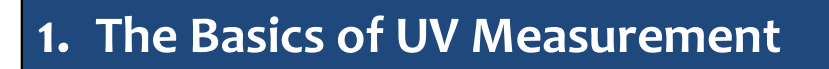

### Where Can I Get More Information on UV Measurement?

EIT offers a number of free, helpful publications on various aspects of UV measurement that are available from its website at <a href="http://www.eit.com/uv-products/technical-papers-presentations">http://www.eit.com/uv-products/technical-papers-presentations</a>. We also have a knowledgeable, fully-trained group of sales representatives worldwide who can offer assistance and advice. To locate a representative in your region visit: <a href="http://www.eit.com/uv-products/representatives-and-distributors">http://www.eit.com/uv-products/technical-papers-presentations</a>. We also have a knowledgeable, fully-trained group of sales representatives worldwide who can offer assistance and advice. To locate a representative in your region visit: <a href="http://www.eit.com/uv-products/representatives-and-distributors">http://www.eit.com/uv-products/representatives-and-distributors</a>

# 2. Collecting Data for use with PowerView II

### **Do I Have the Proper Instrument?**

The EIT PowerView Software<sup>®</sup> II application is compatible with the latest generation of EIT Power Puck<sup>®</sup> II Profiler and UVICURE<sup>®</sup> Plus II Profiler products.

#### Upgrading Power Puck<sup>®</sup> II or UVICURE<sup>®</sup> Plus II units to Profiler units

Power Puck<sup>®</sup> II or UVICURE<sup>®</sup> Plus II units in the field with a mini USB connector (top unit in image below) can be upgraded to a Profiler unit. The upgrade option is not available for Power Puck<sup>®</sup> II or UVICURE<sup>®</sup> Plus II units with a serial port (bottom unit in image below) or for legacy Power Puck or UVICURE<sup>®</sup> Plus units.

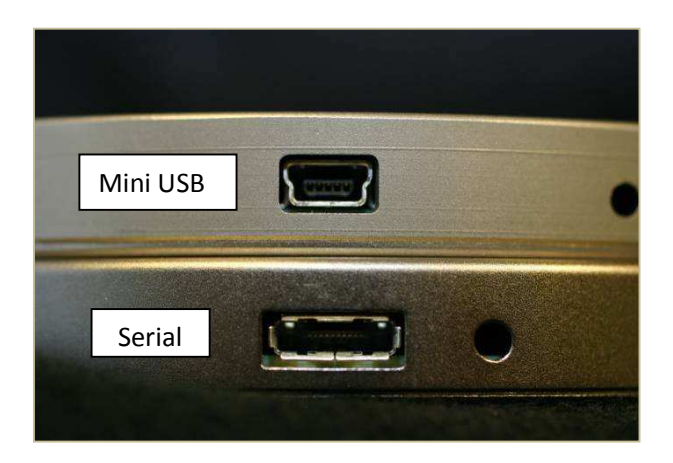

The upgrade requires a hardware upgrade that is only available from EIT. The unit must be shipped to EIT. Please contact EIT or your local representative or distributors for pricing and availability of this upgrade and the needed hardware change.

The most current and up to date information on shipping an Instrument to EIT can be found on the EIT website <u>http://www.eit.com/uv-products/customer-service-support</u> under: "UV Support, Calibration and Service / How to Return a Unit to EIT"

Ship the unit prepaid to:

EIT Instrument Markets 22815 Glenn Drive/Suite 104 Sterling, VA 20164

Be sure to include company information, contact phone, fax and e-mail information in the package.

P/N: IM-0077 Rev A • August 2012 • PP/Plus 2 Profiler Guide

When returning the UV Power Puck<sup>®</sup> II or UVICURE<sup>® P</sup> Plus II unit, please return the equipment in the original (or equivalent) packaging. You will be responsible for damage incurred from inadequate packaging, if the original packaging is not used. The customer is responsible for insuring the unit during transportation to EIT Instrument Markets. Please complete a copy of the **Service Request Form** and send it with your shipment. This form MUST be completed and sent in with your unit(s).

#### NOTICE

The PowerView Software<sup>®</sup> II will not work with earlier generation products. Please check with EIT's technical service department, or with your authorized EIT sales representative if you are unsure of your hardware compatibility.

At this time the PowerView Software<sup>®</sup> II recognizes Power Puck<sup>®</sup> II Profiler and UVICURE<sup>®</sup> Plus II Profiler **\*.tdms** files, and the software will not recognize or display **\*.eit** data files created using EIT PowerMAP

### **Basic Instrument Layout & Controls**

The basic layout and controls for the EIT Power Puck<sup>®</sup> II Profiler and UVICURE<sup>®</sup> Plus II Profiler devices are shown below:

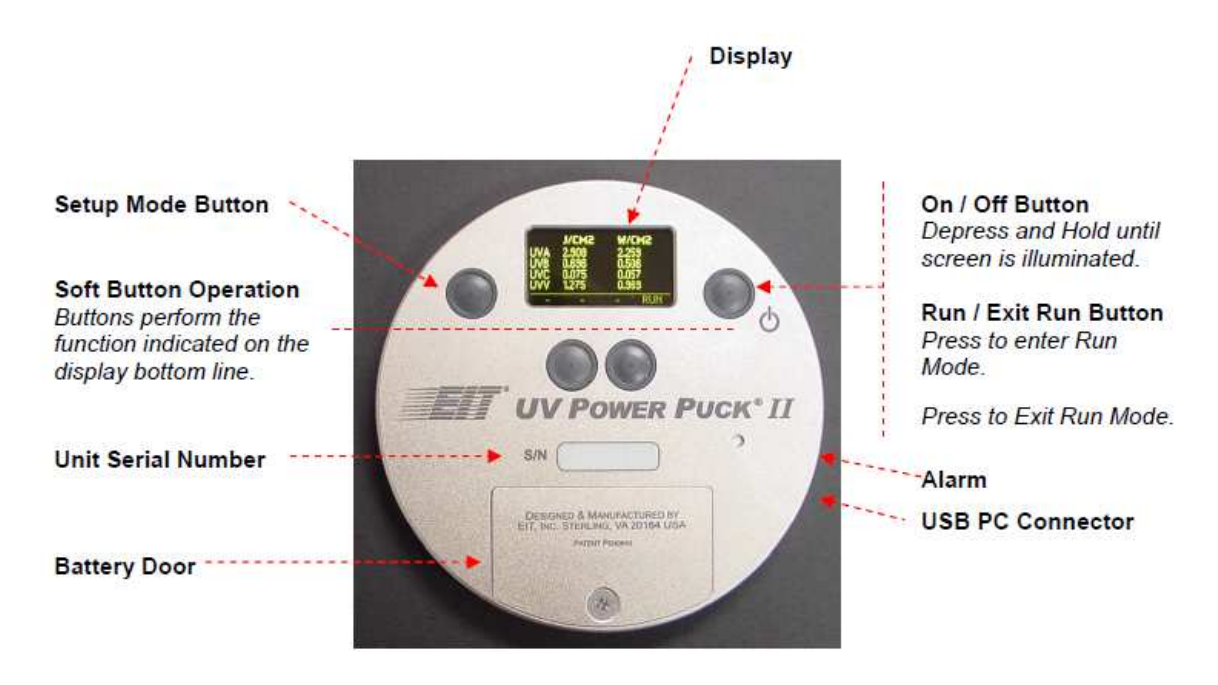

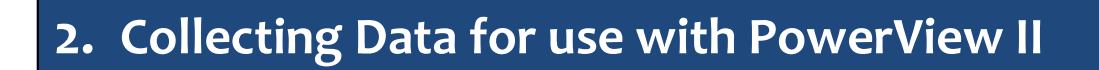

#### **Configuring Your Device for the PowerView II**

As described in the Basics of UV Measurement, calculating energy density is accomplished by mathematically summing many irradiance samples together (see Chapter 1). The sampling frequency of the irradiance data points and calculation method can result in slightly different irradiance values.

In addition to the "Smooth On" and "Smooth Off" settings in the EIT Power Puck<sup>®</sup> II Profiler and UVICURE<sup>®</sup> Plus II instruments, the Profiler version of the instruments has a third option called "PROFILER" mode. Adjusting your instrument to "PROFILER" mode sets the effective sample rate of the instrument to 128 samples/second. This is the rate at which the PowerView Software<sup>®</sup> II calculates the irradiance and energy density readings from the transferred data. This allows the values calculated by your radiometer (and shown on the instrument display) to closely match the values calculated by PowerView Software<sup>®</sup> II.

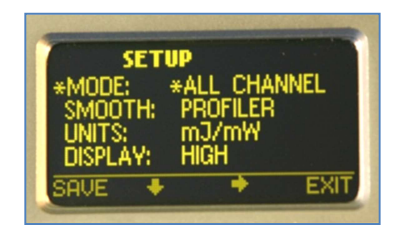

For the best match between PowerView II and the instrument display, select SMOOTH: PROFILER in SETUP Mode.

#### To Change The SMOOTH Instrument Setting:

1. Enter the Setup Mode, using the soft button to the left of the display

2. Press and hold for 0.5 second, then release. The Setup screen will display the current settings.

3. Default modes will appear proceeded with an \*asterisk.

4. To change selections between SMOOTH ON, SMOOTH OFF and SMOOTH PROFILER, use the down  $\downarrow$  and right  $\rightarrow$  arrow buttons located under the arrows to scroll in the indicated direction.

5. To change the default selection, first select the line, then the setting on each line.

6. Press the SAVE button to save the setting as the new default. An \*asterisk will appear next to the setting.

7. When the changes are completed, press the EXIT button to return to the default mode.

## 2. Collecting Data for use with PowerView II

Note: The selected "smooth" mode the user has set in the instrument will be displayed by the PowerView Software II<sup>®</sup> program. Note that the time and date that the information was transferred to the computer is also displayed by PowerView II.

| Sample Information & Notes - arc only august 17        |   |
|--------------------------------------------------------|---|
| Model PowerPuck2 Profiler                              |   |
| Battery Voltage 1.2397                                 | = |
| Firmware Version 5<br>Serial Number 16772              | 1 |
| Calibration Date 2012-05-29                            |   |
| Smoothing Profiler<br>Date & Time 8/17/2012 3:40:43 PM | - |

#### **Taking a UV Measurement**

The following Procedure appears in the Power UV Power Puck<sup>®</sup> II and UVICURE<sup>®</sup> Plus II User's Manual. The procedure is reproduced here for convenience, but readers are urged to consult the entire manual before use. The user's manual can be found on the EIT website at: http://www.eit.com/instruments/100200%20PP2HU revB.pdf

#### Turning On the Radiometer

Press and Hold the ON / OFF button until the display illuminates. The display will briefly display the Radiometer Model Name, Serial Number, Software Version, Calibration Date, Range, and Wavelength Bands installed. The display will then enter the default mode and display the data from the last run before the unit was turned off.

#### **Turning OFF the Radiometer**

Press and Hold the ON / OFF button. A tone will sound. When tone stops, release the button. The unit turns off.

#### **Entering the RUN MODE**

A short press of the "RUN" button clears the memory and puts the unit in the "RUN" mode. The display shows "RUNNING" after shortly displaying the internal temperature of the unit. Confirm that the unit displays "RUNNING" before initiating a reading.

Place the radiometer on the belt or object with the optic window looking toward the UV source. The display and buttons will be facing away from the UV source. When the radiometer exits the curing chamber, the display will still be flashing "RUNNING".

**CAUTION:** Exposing the display to high UV radiation will damage the display.

#### Exiting the RUN MODE

A short press of the "STOP" button (Soft button display bar indicates "STOP" next to the "ON / OFF" button) will exit the "RUN" mode and will return to the same default mode prior to making the exposure run, but will display the new value.

# 3. Installing the PowerView Software<sup>®</sup> II

### **Basic Installation Procedure**

The EIT PowerView Software<sup>®</sup> II is digitally signed, and designed to run in a Microsoft Windows environment and can installed on Windows XP, Windows NT, Windows Vista and Windows 7 platforms. The system can also be installed on Apple computers that provide a dual boot operating system by running the program using a Windows operating system.

If you are installing the software from a factory supplied CD-ROM, the CD should automatically launch the installer utility which will guide you through the PowerView Software<sup>®</sup> II installation process.

If installing the program from other media, another file location, or in the event that the CD ROM autorun file does not successfully launch, locate and double click the **setup.exe** file. Note that as part of the installation procedure the software will also install needed National Instruments LabVIEW files.

Users on certain secure local area networks may need to consult with their System Administrator for assistance installing the software.

| 🔁 Volume                                                                              |          |                                          |                           |                                                  |                                                             |          |
|---------------------------------------------------------------------------------------|----------|------------------------------------------|---------------------------|--------------------------------------------------|-------------------------------------------------------------|----------|
| <u>File Edit View Favorites</u>                                                       | Tools    | Help                                     |                           |                                                  |                                                             | <b>R</b> |
| 🕝 Back 🝷 🕥 🕤 🏂                                                                        | , s      | earch 🌔 Folders 🛄 -                      |                           |                                                  |                                                             |          |
| Address 🛅 C:\Projects\Project                                                         | 10-055   | EIT PowerPuck Analyzer\PowerView I       | I Installer\Volume        |                                                  |                                                             | 🔽 🛃 Go   |
|                                                                                       | -        | Name 🔺                                   | Size                      | Туре                                             | Date Modified                                               |          |
| File and Folder Tasks                                                                 | *        | Dirense                                  |                           | File Folder<br>File Folder                       | 8/17/2012 2:44 PM<br>6/19/2012 2:54 PM                      |          |
| Other Places                                                                          | ۲        | supportfiles                             |                           | File Folder                                      | 8/17/2012 2:47 PM                                           |          |
| PowerView II Installer<br>My Documents<br>My Computer<br>My Network Places<br>Details | *        | i⊠ nidist.id<br>∳setup.exe<br>∳setup.ini | 1 КВ<br>1,399 КВ<br>18 КВ | ID File<br>Application<br>Configuration Settings | 8/17/2012 2:47 PM<br>8/17/2012 2:47 PM<br>8/17/2012 2:47 PM |          |
| Description: Installer File Version:                                                  | 3.1.0.34 | 3 Date Created: 6/19/2012 2:54 PM        | Size: 1.36 MB             | 1.36 MB                                          | 😏 My Comput                                                 | er       |

Windows driver files called INF files associate hardware (such as the Power Puck II Profiler or UVICURE Plus II Profiler instruments) to the software (PowerView Software II). The INF files are needed to allow the hardware (instrument) to transfer the collected data files to the software.

During installation, the software will load hardware driver software for the EIT Power Puck II and UVICURE Plus II Profiler radiometers. The version of Windows on your computer and how it is set will determine if the INF files are automatically associated with the program.

If your instrument is not automatically recognized when transferring data (Chapter 5), you may need to do a one-time association of the instrument INF file to the software.

P/N: IM-0077 Rev A • August 2012 • PP/Plus 2 Profiler Guide Page - 13

If you are Using Windows XP, the driver file is named *PowerPuck2.inf* 

If you are using Windows NT, Vista or Windows 7, the driver file is named *PowerPuck2\_vista.inf* 

Once installed, these files should be located in the c:\Windows\Inf with a copy also located at c:\Program Files\EIT\PowerView II\data file location as shown below.

| The Talk (the Tangaka Tark (talk        |   |                      |            | فت اللت ا   |            |
|-----------------------------------------|---|----------------------|------------|-------------|------------|
| Elle Edit View Favorites Tools Help     |   |                      |            |             | 1          |
| 🚱 Back 🔹 🕥 - 🏂 🔎 Search 🔊 Folders 📰 -   |   |                      |            |             |            |
| Address 🛅 C:\WINDOWS\inf                |   |                      |            | V 🔁 🛛       | <b>3</b> 0 |
| Folders                                 | × | Name 🔺               | Size       | Туре        | ^          |
| a ehome                                 | ~ | PowerPuck2.inf       | 3 KB       | Setup Infor | m          |
| F125B89F5A154F7EBCFACE4E8844B3E4.TMP    | - | S PowerPuck2.PNF     | 8 KB       | Precompiled | d :        |
| Fonts                                   |   | PowerPuck2_vista.inf | 4 KB       | Setup Infor | m          |
| 🕀 🦳 Help                                |   | PowerPuck2_vista.PNF | 8 KB       | Precompileo | d:         |
| 🗉 🦳 ie8                                 |   | 🥑 ppa3.inf           | 3 KB       | Setup Infor | m          |
| ie8updates                              |   | Sppa3.PNF            | 7 KB       | Precompileo | d:         |
| 🖽 🧰 ime                                 |   | ppa.inf              | 2 KB       | Setup Infor | m          |
| 🕀 🧰 inf                                 |   | Sppa.PNF             | 7 KB       | Precompiled | d:         |
| 🗉 🧰 IEM                                 |   | B printupg.inf       | 19 KB      | Setup Infor | m          |
| 🗉 🧰 Installer                           | * | < 10                 |            | 3           | 2          |
| .854 objects (Disk free space: 37.3 GB) |   | 66.2 MB              | 🔙 My Compu | uter        |            |
| data                                    |   | OUL NO               | S MA COMPA |             | 1          |
| ile Edit View Eavorites Tools Help      |   |                      |            |             | 1          |
| To Fair Tierry Lavolres Tools Teals     |   |                      |            |             | 140        |

| jile Edit Yiew Favorites Iool:                                                                                                    | s <u>H</u> elp<br>Search 🌔 Fold | ers 💷 -                                                                                                 |                                          |                                                                                                    | 40                                                                                                    |
|----------------------------------------------------------------------------------------------------|---------------------------------|----------------------------------------------------------------------------------------------------|------------------------------------------|----------------------------------------------------------------------------------------------------|----------------------------------------------------------------------------------------------------|
| ddress 🛅 C:\Program Files\EIT\Powe                                                                                                    | erView II\data                  |                                                                                                    |                                          |                                                                                                    | 💌 🛃 Go                                                                                                |
| olders                                                                                                    | ×                               | Name 🔺                                                                                                  | Size                                     | Туре                                                                                                    | Date Modified                                                                                         |
| Program Files Program Files Program Program P | ddin 2012 Beta                  | Marhys.dll<br>PowerPuck2.inf<br>PowerPuck2_vista.inf<br>PowerView II.lvlib<br>Usernames & Passwords.ini | 1,148 KB<br>3 KB<br>4 KB<br>4 KB<br>0 KB | Application Extension<br>Setup Information<br>Setup Information<br>LabVIEW Library<br>Configuration Settings | 6/22/2011 10:23 A<br>11/1/2011 10:50 A<br>11/1/2011 10:50 A<br>8/17/2012 10:41 A<br>4/12/2012 9:18 PM |
|                                                                                                    | >                               | <                                                                                                    |                                          |                                                                                                    |                                                                                                    |

The software has been optimized for a minimum display resolution of 1280 x 800. If your display supports a lower screen resolution, scroll bars are automatically displayed to allow you to scroll to all parts of the screen.

# 4. Opening the PowerView Software<sup>®</sup> II

## Starting the PowerView Software® II Application

Once installed, the EIT PowerView Software<sup>®</sup> II application can be started by clicking on the **PowerView** II icon on your desktop, or by selecting it from the Programs menu of your Start Button. From the Start Button you can select **EIT**  $\rightarrow$  **PowerView II**  $\rightarrow$  **PowerView II** to open the application.

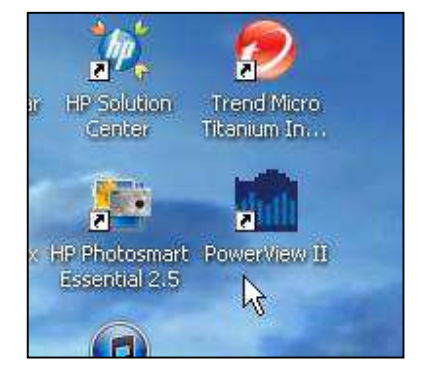

The PowerView II Desktop Icon

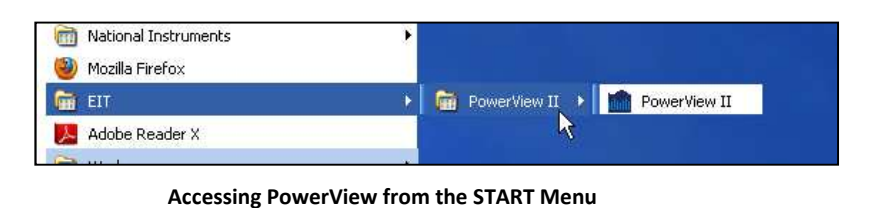

Either action should launch the PowerView Software<sup>®</sup> II application. It may take a minute or two to load the software package during which time you should see the following welcome screen:

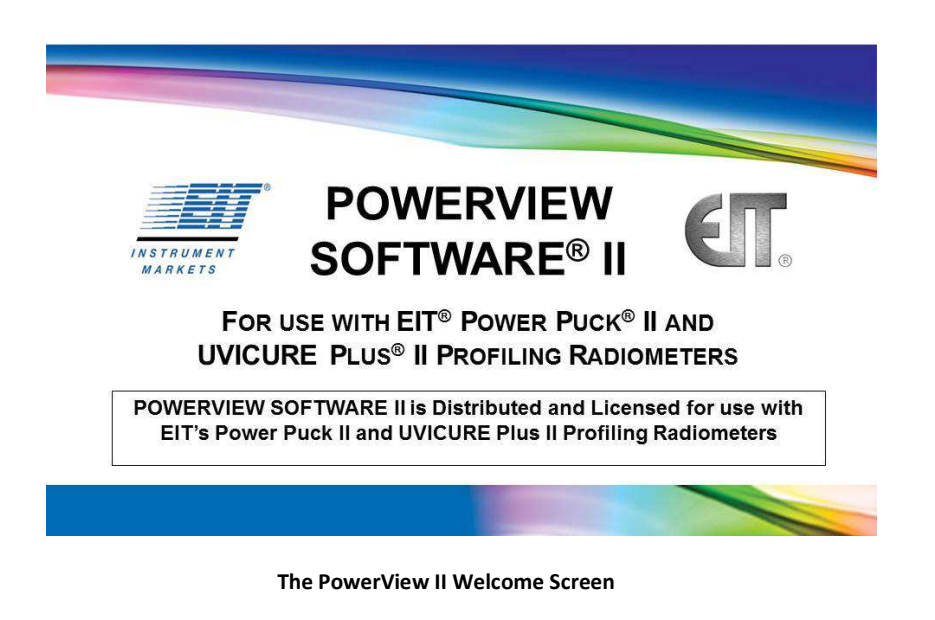

P/N: IM-0077 Rev A • August 2012 • PP/Plus 2 Profiler Guide

# 4. Opening the PowerView Software<sup>®</sup> II

Once the software has fully loaded, the main EIT PowerView<sup>®</sup> II screen should appear. You may need to adjust your monitor's display settings so that you can see the entire screen on your monitor. Notice that there are four "tabs" and the default "**Graph by File**" view is selected.

| ih by File | Table by File   | Graph by Ba       | ndwidth   | Table by    | Bandwidth   |       |           |           |           |         |            |          |          |                  |                 |              |             |             |
|------------|-----------------|-------------------|-----------|-------------|-------------|-------|-----------|-----------|-----------|---------|------------|----------|----------|------------------|-----------------|--------------|-------------|-------------|
|            |                 |                   |           |             |             |       |           |           |           |         |            |          |          |                  |                 |              |             |             |
| orr        |                 |                   |           |             |             |       |           |           |           |         |            |          |          |                  | Sample File     |              |             |             |
| 855 =      |                 |                   |           |             |             |       |           |           |           |         |            |          |          |                  | INVA            |              |             |             |
| 800 -      |                 |                   |           |             |             |       |           |           |           |         |            |          |          |                  | Reference File  |              |             |             |
| 750 -      |                 |                   |           |             |             |       |           |           |           |         |            |          |          |                  | N/A             |              |             |             |
| 700 -      |                 |                   |           |             |             |       |           |           |           |         |            |          |          |                  |                 |              |             |             |
| 650 -      |                 |                   |           |             |             |       |           |           |           |         |            |          |          |                  |                 |              |             |             |
| 600 -      |                 |                   |           |             |             |       |           |           |           |         |            |          |          |                  |                 |              |             |             |
| 550 -      |                 |                   |           |             |             |       |           |           |           |         |            |          |          |                  |                 |              |             |             |
| 500 -      |                 |                   |           |             |             |       |           |           |           |         |            |          |          |                  |                 |              |             |             |
| 450 -      |                 |                   |           |             |             |       |           |           |           |         |            |          |          |                  |                 |              |             |             |
| 400 -      |                 |                   |           |             |             |       |           |           |           |         |            |          |          |                  |                 |              |             |             |
| 350 -      |                 |                   |           |             |             |       |           |           |           |         |            |          |          |                  |                 |              |             |             |
| 300 -      |                 |                   |           |             |             |       |           |           |           |         |            |          |          |                  |                 |              |             |             |
| 250 -      |                 |                   |           |             |             |       |           |           |           |         |            |          |          |                  |                 |              |             |             |
| 200 -      |                 |                   |           |             |             |       |           |           |           |         |            |          |          |                  | Bandwidth       |              |             | C           |
| 150 -      |                 |                   |           |             |             |       |           |           |           |         |            |          |          |                  | N/A             |              |             | Cursors     |
| 100-       |                 |                   |           |             |             |       |           |           |           |         |            |          |          |                  | Summary         |              |             | 9           |
| 50 -       |                 |                   |           |             |             |       |           |           |           |         |            |          |          |                  | Power (mW/cm2)  | Power - Ref  | % Power     |             |
| -5 =       | ,               |                   |           |             | 00.10       | 00/21 | 00.24     | 00/27     | 00,20     |         | 22 00      | 1.00     | 100      | 00.42            | 0.000           | 0.000        | 0.00        |             |
| 00.00      | y 00.05 c       | 0.00 00.09        | 00.12     | . 00.15     | 00.10       | 00.21 | 00.24     | 00.27     | 00.00     | 00.     | N 00       | ,.50 C   | 0.59     | 00.42            | Energy (mJ/cm2) | Energy - Ref | % Energy    | Curre Diebe |
| j          |                 |                   |           |             |             |       |           |           |           |         |            | > +      | <b>P</b> | Zoom All         | 0.000           | 0.000        | 0.00        | Dyric Pibes |
| nple Infor | rmation & Notes | - Sample file mid | crowave D | bulb fast i | x slow pass |       | Reference | Informati | on & Note | s - Sam | ple file m | icrowave | D bulb   | fast & slow pass | Cursor Values   |              |             |             |
|            |                 |                   |           |             |             |       |           |           |           |         |            |          |          |                  |                 |              |             | Threshold   |
|            |                 |                   |           |             |             |       |           |           |           |         |            |          |          |                  | Time            | Time - Ref   | Delta Time  | (m₩/cm2)    |
|            |                 |                   |           |             |             |       |           |           |           |         |            |          |          |                  | 00:00.00        | 00:00.00     | 00:00:00    | 0.000       |
|            |                 |                   |           |             |             |       |           |           |           |         |            |          |          |                  | Power (mW/cm2)  | Power - Ref  | Delta Power | Threshold   |

The Default PowerView II Graph by File Screen

### **Importing Data**

Data collected by a Power Puck<sup>®</sup> II Profiler or UVICURE<sup>®</sup> Plus II Profiler radiometer can be downloaded from the device and saved on your computer as a data file (with a **.tdms** extension). This data can then be viewed, analyzed and exported to other programs such as Microsoft Excel<sup>®</sup> using the EIT PowerView Software<sup>®</sup> II application.

#### To Download Data from a Power Puck<sup>®</sup> II Profiler or UVICURE<sup>®</sup> Plus II Profiler Radiometer:

1. Connect the device to the computer using the factory supplied USB to mini-USB connector. (Note: The mini-USB cable is a standard cable that is widely available if your cable is lost, misplaced or damaged. The cable can also be purchased from EIT if desired.

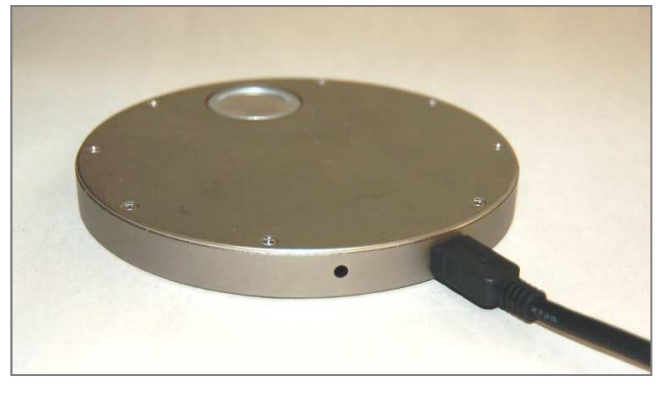

Connecting a Radiometer via the radiometer's mini-USB connector

2. Turn on the device by depressing the Power on/off button

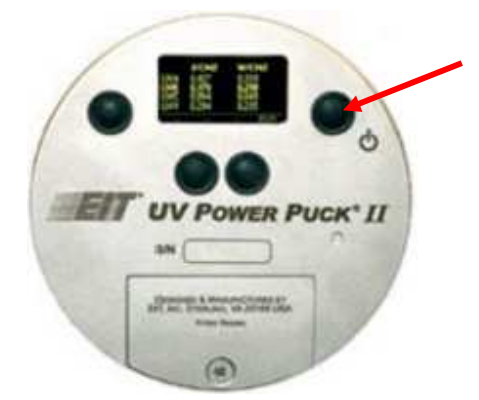

Depress the Power button to energize the radiometer

#### 3. On the EIT PowerView<sup>®</sup> II toolbar, select: **Device** $\rightarrow$ **Read Powerpuck II**

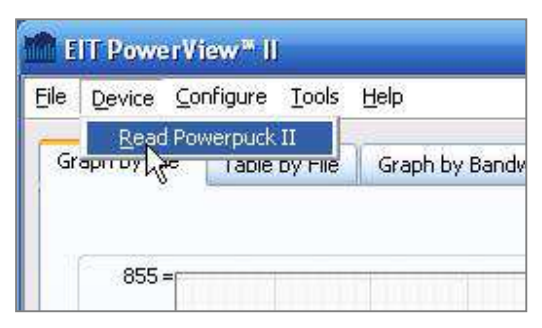

Transfer data by selecting  $\rightarrow$  Read Powerpuck II

As you will see throughout this manual, there are often two ways to perform common tasks - one, using the toolbar as in the example above, and another shortcut method using the right-click button on your mouse.

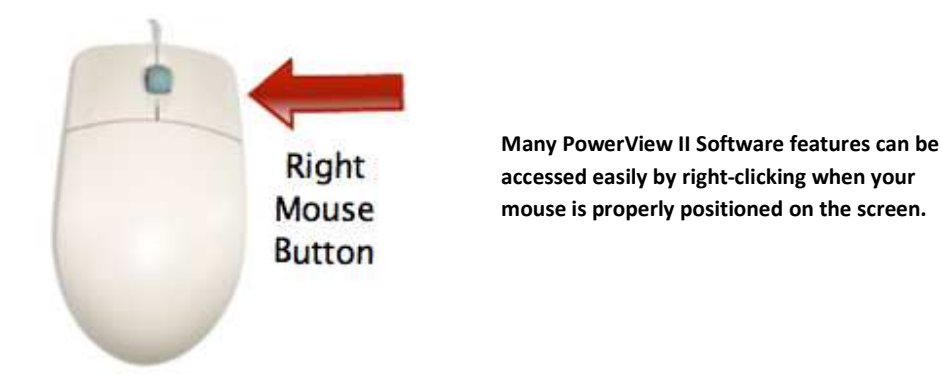

To transfer data from your radiometer to the PowerView Software<sup>®</sup> II program, you can also point your mouse to the **Sample File** dropdown menu in the upper right corner of the screen and depress the right-click button. This will activate a dialog box which contains the **Read Powerpuck II** option

| Sample File |                   |   |
|-------------|-------------------|---|
| N/A         | Open Sample File  | * |
| Reference   | Close Sample File |   |
| N/A         | Read Powerpuck II | ~ |

Transfer data by selecting  $\rightarrow$  Read Powerpuck II from the right-click menu when the cursor is located in the Sample or Reference File dropdown menu.

4. You should observe the "Reading Data" dialog box while data is being imported from your device into the EIT PowerView Software<sup>®</sup> II application.

| Read PowerPuck I  | 1    |  |
|-------------------|------|--|
| Reading Powerpuck | : II |  |
|                   |      |  |
|                   |      |  |

Reading data from your radiometer does not remove any data from the device, but merely copies the data into the software for analysis. Your original data is preserved in the instrument until you take a new reading by entering the RUN mode.

Note: The file structure and storage location for 'behind the scenes' files varies significantly for different versions of Windows. If the PowerView Software<sup>®</sup> II fails to recognize your EIT radiometer, or succesfully transfer data, please refer to the PowerView Software<sup>®</sup> II Troubleshooting Guide available on the EIT website at: <u>http://www.eit.com/uv-products/technical-product-notes-and-user-manuals</u>

September 2012: Not posted yet: Contact EIT for assistance

### **Creating Data File Names**

You will be prompted to choose or enter a filename and location for the data file. You may use the factory selected default location, or create a new file folder and location.

| Choose or Ente                                                   | r Path of File                                                        |                                                                                     |   |      | 2 🔀    |
|------------------------------------------------------------------|-----------------------------------------------------------------------|-------------------------------------------------------------------------------------|---|------|--------|
| Save in:                                                         | 🗁 Data                                                                |                                                                                     | ~ | 0000 | -      |
| My Recent<br>Documents<br>Desktop<br>My Documents<br>My Computer | Sample file mi<br>Sample file mi<br>Sample file sir<br>Sample file tw | crowave D bulb<br>crowave D bulb fast & slow pas<br>ngle arc lamp 2<br>io arc lamps | s |      |        |
|                                                                  | File name:                                                            | UVQC063012                                                                          |   |      | ок     |
| My Network                                                       | Save as type:                                                         | TDMS (*.tdms)                                                                       |   | ~    | Cancel |

Transfer data by selecting  $\rightarrow$  Read Power PUCK II from the right-click menu when the cursor is located in the Sample or Reference File dropdown menu.

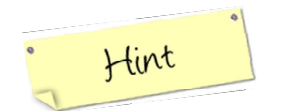

Enter a file name which is useful to you in describing the contents of the data in the file and then select

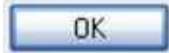

This procedure will transfer data from your EIT radiometer and create a file for the data in the specified location.

## **Data File Shortcuts**

Files displayed on the drop down menu are actually shortcuts to the actual files stored in a data folder. The shortcuts allow easy access to the most recent files used.

The shortcuts are created automatically when the data is transferred from the instrument.

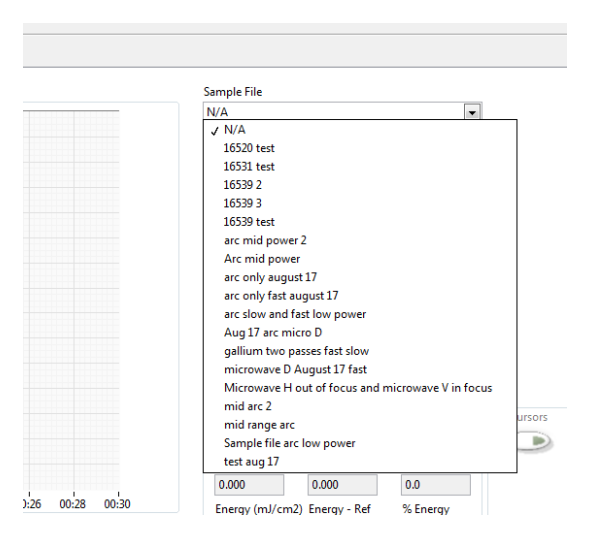

The Data folder which contains your transferred files has the actual data file (\*.tdms) and the shortcut associated with the data file (\*.tdms\_index). See the groups of files below.

| Look in:    | 📕 Data                | - 🕝 🤌 📴 -          |                 |       |
|-------------|-----------------------|--------------------|-----------------|-------|
| æ           | Name                  | Date modified      | Туре            | Size  |
| 2           | 👫 16520 test.tdms     | 6/21/2012 1:54 PM  | TDMS File       | 42 KB |
| cent Places | 16520 test.tdms_index | 6/21/2012 1:54 PM  | TDMS_INDEX File | 2 KB  |
|             | ₹ 16531 test.tdms     | //1//2012 11:01 AM | TDMS File       | 79 KB |
| <u>a</u>    | 16531 test.tdms_index | 7/17/2012 11:01 AM | TDMS_INDEX File | 3 KB  |
| Desktop     | 🍋 16539 2.tdms        | 6/21/2012 9:45 AM  | TDMS File       | 38 KB |
| -           | 16539 2.tdms_index    | 6/21/2012 9:45 AM  | TDMS_INDEX File | 2 KB  |
| 1022        | 7 10539 3.tdms        | 6/21/2012 9:46 AM  | TDMS File       | 38 KB |
| Libraries   | 16539 3.tdms_index    | 6/21/2012 9:46 AM  | TDMS_INDEX File | 2 KB  |

You may choose the default location shown by the software, or can navigate to any directory and folder, or create a new folder for your data just as you normally would with Windows Explorer.

| hoose or Ente          | r Path of File                                                        |                                                                                                |              |   |   |     | ?      |
|------------------------|-----------------------------------------------------------------------|------------------------------------------------------------------------------------------------|--------------|---|---|-----|--------|
| Save in:               | 🚞 Data                                                                |                                                                                                | ~            | G | 1 | 🤊 🛄 | ÷      |
| My Recent<br>Documents | Sample file mi<br>Sample file mi<br>Sample file sin<br>Sample file tw | icrowave D bulb fast & sl<br>icrowave D bulb.tdms<br>ngle arc lamp 2.tdms<br>vo arc lamps.tdms | ow pass.tdms |   |   |     |        |
| My Documents           |                                                                       |                                                                                                |              |   |   |     |        |
| My Computer            | -                                                                     |                                                                                                |              |   |   | -   | - 12 e |
|                        | File name:                                                            | <u> </u>                                                                                       |              |   |   | *   | ОК     |
| My Network             | Save as type:                                                         | TDMS (*.tdms)                                                                                  |              |   |   | ~   | Cancel |

PowerView Software<sup>®</sup> II files may be exchanged electronically (Email, USB Stick). The "shortcut" will not be on your computer and you will need to 'open' the file as a sample or reference from either the drop down menu or by right clicking on the Sample or Reference menu.

| EIT PowerView™                 | Π                    | 10 C  |                   |  |
|--------------------------------|----------------------|-------|-------------------|--|
| ile <u>D</u> evice <u>C</u> on | figure <u>T</u> ools | Help  |                   |  |
| Open Sample File               | e                    |       | Sample File       |  |
| Open <u>R</u> eference I       | File                 | Graph | N/A               |  |
| Europet Images                 |                      |       | Open Sample File  |  |
| Export image                   | ~                    |       | Close Sample File |  |
| Print                          | Ctrl+P               |       | N/A               |  |
| Fxit                           | Ctrl+O               |       | Read Powerpuck II |  |

### **Organizing your Data Files**

Data files all look pretty much the same to the PowerView Software<sup>®</sup> II. Neither your radiometer, nor the PowerView Software<sup>®</sup> II can tell anything about whether the data is intended to be a reference file or a sample. It cannot tell you anything about which lamp, or for what product, the data was collected, or who collected it. So if these details are important to track, proper note taking and data organization is imperative.

Fortunately the PowerView Software<sup>®</sup> II provides several tools to help you add notes, and organize your data files. The note taking capabilities will be described in Chapter 7, but you should first decide how you want to organize your files. Common choices include:

- By UV system type (arc, microwave)
- By lamp type (mercury, mercury-iron, etc.)
- By system or production line
- By date
- By customer
- By other process or R&D parameter such as the formulation, power supply, substrate type, etc.

Sample Information & Notes - arc only august 17

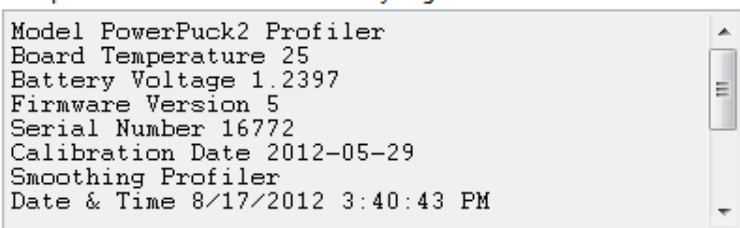

Example of standard data transferred to the computer from the instrument

From the Toolbar select  $Configure \rightarrow Paths$ 

| E State | IT Powe        | erView™ II                      |                            |      |  |
|---------|----------------|---------------------------------|----------------------------|------|--|
| Eile    | <u>D</u> evice | <u>C</u> onfigure               | <u>T</u> ools              | Help |  |
|         |                | Paths                           |                            |      |  |
| Tał     | ole by Bar     | User Te:<br>User Ter            | User Text<br>User Template |      |  |
|         |                | <u>N</u> umber<br><u>U</u> nits |                            |      |  |
|         |                |                                 |                            |      |  |

Launch the Configure Paths window from the Toolbar

This opens the **Configure Paths** window which will allow you to specify a new folder name, or location for your data files, and sample and reference shortcuts. You may choose locations that are appropriate to your work environment and naming conventions by clicking the folder icons.

| 📶 Configure Paths                              | $\mathbf{X}$ |
|------------------------------------------------|--------------|
| Paths<br>Sample Files Shortcut Folder          |              |
| Shortcuts                                      |              |
| Reference Files Shortcut Folder                |              |
| Shortcuts                                      |              |
| Data Files Folder                              |              |
| C:\EIT\Manual Project\16247efsenarchgsmoothoff |              |
|                                                |              |
| ОК                                             | Cancel       |

Change folder names and locations for your files from the Configure Paths window

#### An Overview – The Four Types of PowerView<sup>®</sup> II Screens

Once the software has loaded, the main EIT PowerView Software<sup>®</sup> II screen will appear. You may need to adjust your monitor's display settings so that you can see the entire screen on your monitor without scrolling. (Note: The PowerView Software<sup>®</sup> II has been optimized for a 16:9 aspect ratio to eliminate the need to scroll during use, and this setting should be selected when possible.)

When the EIT PowerView Software<sup>®</sup> II loads, it defaults to the **Graph by File** screen. This is one of four ways to view data in PowerView Software<sup>®</sup> II. The other choices are to **Graph by Band**, or to display a Table, choose either **Table by File**, or **Table by Band**. Simply select the Tab for the view you wish to use. These four choices present the same radiometric data in different formats. They make it more convenient to perform different types of data analysis.

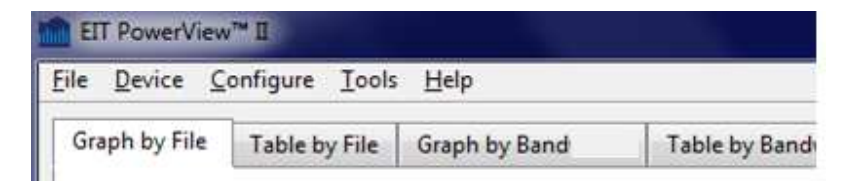

We begin by introducing the basic function and motivation for each of the four views before describing how to navigate and manipulate these views.

### 1. The Graph by File Tab

The Graph by File view is ideal for visually comparing two different data files. One of these files is referred to as a SAMPLE file, and the other file is described as the REFERENCE file.

There is nothing physical that differentiates a sample file from a reference file other than referring to them by these names. It is common practice however to compare fresh data samples to a benchmark, or reference set of data that might have been collected when new lamps were installed and the line was operating perfectly. So, you may wish to give reference files a filename that distinguishes them as reference data so they can be easily identified.

The screen below shows a typical plot in the Graph by File view. Drop down menus in the upper right corner allow you to select a sample file and reference file for comparison (although there is nothing that requires you to actually plot two graphs). You could, and often will want to display only a single plot.

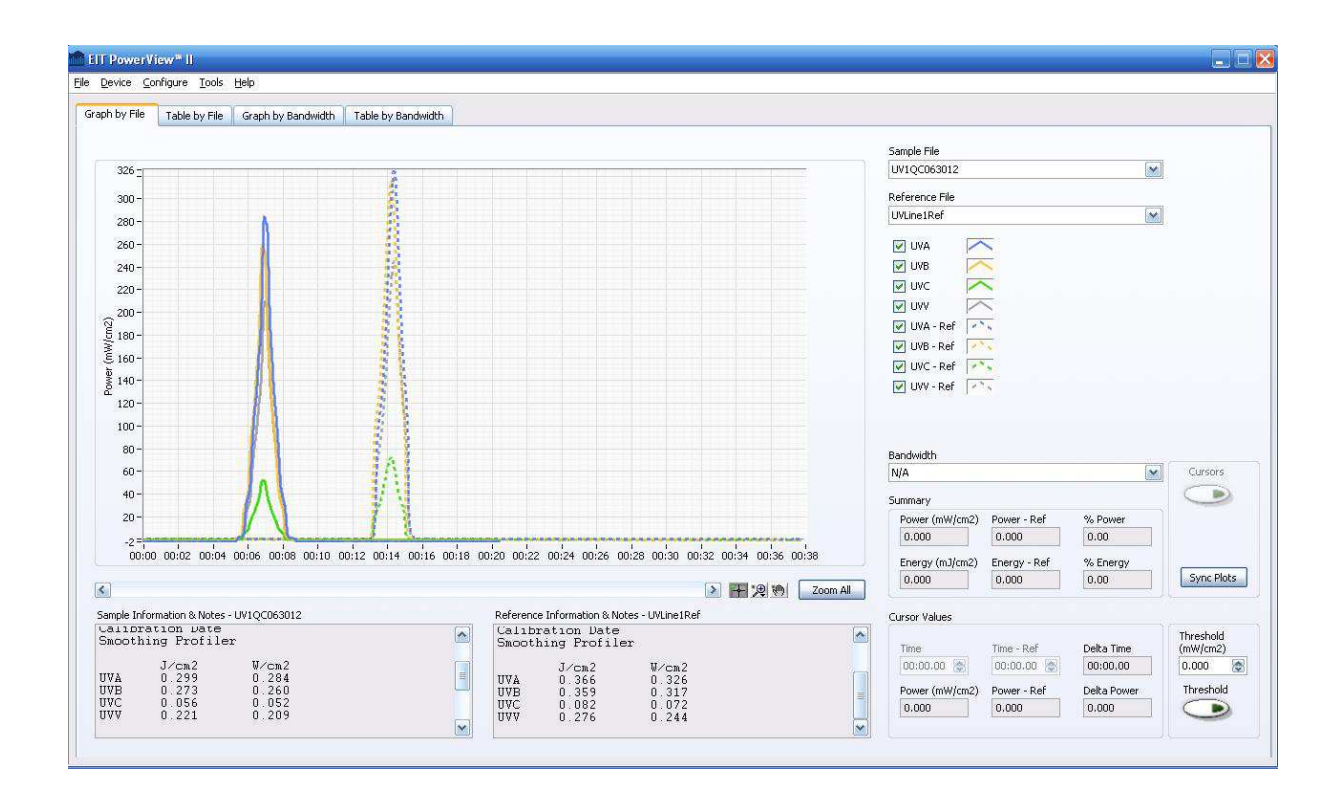

As will be described in much more detail, the numerical calculations performed in this view compare the radiometer data for the sample file to the reference file.

### 2. The Table by File Tab

**Table by File** is a numerical view of the same data used to produce the **Graph by File** plots. Like Graph by File, Table by File is used to compare various aspects of two data files, usually a sample and a reference file.

In Table by File view, as shown in the screen below, numerical data for each file is presented in adjacent columns. A third column, labelled "Difference" compares the data in the Sample and

Reference file columns, and by convention, compute the difference between the sample and the reference file (i.e. Reference – Sample = Difference).

The organization of the rows of the Table by File view is determined by the **Table View** dropdown menu which can be set to either **Parameter** view or **Bandwidth** view.

| Sample file microwave D bulb                  | ~ |
|-----------------------------------------------|---|
| Reference File                                |   |
| Sample file microwave D bulb fast & slow pass | * |
| Table View                                    |   |
| Parameter 🗸                                   |   |

The Table View dropdown menu

#### A) Parameter View:

When Parameter view is selected, the rows of the table contain the UV parameters: Power (grouped by UV band) and Energy (grouped by UV band). Each parameter is presented in both absolute terms (e.g. mW/cm<sup>2</sup> and mJ/cm<sup>2</sup>) and as Power% and Energy% which reports the percentage difference between the Sample and the Reference (grouped again by UV band).

Note: If the cursors are turned OFF, (as will be discussed in the Advanced User Tools chapter), the maximum values for each bandwidth are displayed and used to compute the differences. If the cursors are turned ON, the values displayed will correspond to the sample and reference cursor locations. The status of the cursors is indicated on the cursor row near the bottom of the table.

| Summary (by File)     |             |                |            |   | Sample File    |          |
|-----------------------|-------------|----------------|------------|---|----------------|----------|
|                       | Sample File | Reference File | Difference | ~ | UV1QC063012    | ~        |
| Power (mW/cm2) - UVA  | 284.329     | 325.695        | (41.367)   |   |                | ()<br>() |
| UVB                   | 259.686     | 317.299        | (57.613)   |   | Reference File |          |
| UVC                   | 51.762      | 71.981         | (20.220)   |   | UVLine1Ref     | Y        |
| UVV                   | 209.280     | 244.436        | (35.156)   |   | *              |          |
| Power (%) - UVA       | (12.70)     | 0              | (12.70)    |   | Table View     |          |
| UVB                   | (18.16)     | 0              | (18.16)    |   | Parameter 💽    |          |
| UVC                   | (28.09)     | 0              | (28.09)    |   |                |          |
| .UVV                  | (14.38)     | 0              | (14.38)    |   |                |          |
| Energy (mJ/cm2) - UVA | 269.049     | 373.638        | (104.589)  |   |                |          |
| UVB                   | 249.753     | 348.207        | (98.455)   |   |                |          |
| UVC                   | 52.497      | 81.237         | (28,740)   |   |                |          |
| UVV                   | 190.323     | 268.647        | (78.324)   |   |                |          |
| Energy (%) - UVA      | (27.99)     | 0              | (27.99)    |   |                |          |
| UVB                   | (28.27)     | 0              | (28.27)    |   |                |          |
| UVC                   | (35.38)     | 0              | (35.38)    |   |                |          |
| UVV                   | (29.15)     | .0             | (29.15)    |   |                |          |
| Cursors               | Off         |                |            |   | Densiduality   |          |
| Time                  | 00:00.00    |                |            |   | banowioth      |          |
| Time - Ref            | 00:00.00    |                |            |   | UVA            | 2        |

Table by File using Parameter View

#### B) Band View

| Table View    |  |
|---------------|--|
| Parameter 🛛 💌 |  |
| 🗸 Parameter   |  |
| Band          |  |
| 12            |  |

In Band view, the same data is arranged differently. In this view, the Sample, Reference and Difference columns remain the same, but the rows are organized by grouping the parameters (Power level, Power%, Energy level and Energy%) by Band as shown below. The influence of the cursor status on the numerical values displayed is the same as it is in Parameter view.

| 5ummary (by File)    |             |                |            |   | Sample File    |
|----------------------|-------------|----------------|------------|---|----------------|
|                      | Sample File | Reference File | Difference | ~ | UV1QC063012    |
| UVA - Power (mW/cm2) | 284.329     | 325.695        | (41.367)   |   |                |
| Power (%)            | (12.70)     | 0              | (12.70)    |   | Reference File |
| Energy (mJ/cm2)      | 269.049     | 373.638        | (104.589)  |   | UVLine1Ref     |
| Energy (%)           | (27.99)     | 0              | (27.99)    |   |                |
| UVB - Power (mW/cm2) | 259.686     | 317.299        | (57.613)   |   | Table View     |
| Power (%)            | (18.16)     | 0              | (18.16)    |   | Bandwidth      |
| Energy (mJ/cm2)      | 249.753     | 348.207        | (98.455)   |   |                |
| Energy (%)           | (28.27)     | 0              | (28.27)    |   |                |
| UVC - Power (mW/cm2) | 51.762      | 71.981         | (20.220)   |   |                |
| Power (%)            | (28.09)     | 0              | (28.09)    |   |                |
| Energy (mJ/cm2)      | 52.497      | 81.237         | (28.740)   |   |                |
| Energy (%)           | (35.38)     | 0              | (35.38)    |   |                |
| UVV - Power (mW/cm2) | 209.280     | 244.436        | (35.156)   |   |                |
| Power (%)            | (14.38)     | 0              | (14.38)    |   |                |
| Energy (mJ/cm2)      | 190.323     | 268.647        | (78.324)   |   |                |
| Energy (%)           | (29.15)     | 0              | (29.15)    |   |                |
| Cursors              | Off         |                |            |   |                |
| Time                 | 00:00.00    |                |            |   | Bandwidth      |
| Time - Ref           | 00:00.00    |                |            |   | UVA            |

Table by File using Bandwidth View

The Graph by File and Table by File views are motivated by similar questions such as "how do I compare two radiometers and examine the differences between the two?" The Graph by File and Table by File views are the most common choice.

### 3. The Graph by Band Tab

Selecting Graph by Band allows you to compare up to four sources at once within a single selected UV bandwidth. The plot below illustrates that in this view, each source is represented by a different color plot making visual comparisons easier. The upper right corner now presents dropdown menus to select both the bandwidth of interest, and up to four data files.

In addition to the graph, this view also provides a numerical **Summary** of the data in the lower right corner of the screen. To select which data files are used for the numeric Summary calculations, use the Sample File dropdown menu to select from among the four sample files. Note that the file listed in the top position is used as the Reference file for calculations.

Once again, the status of the cursors (e.g. ON or OFF) will determine whether the numerical data displayed in the summary and cursors panes is the maximum reading for the Sample file selected (Cursors OFF), or the Power level at the cursor, and Energy calculated between the cursor locations (cursors ON).

Here you see a comparison between the (dotted) reference file and (amber) sample file viewed in the UVA band.

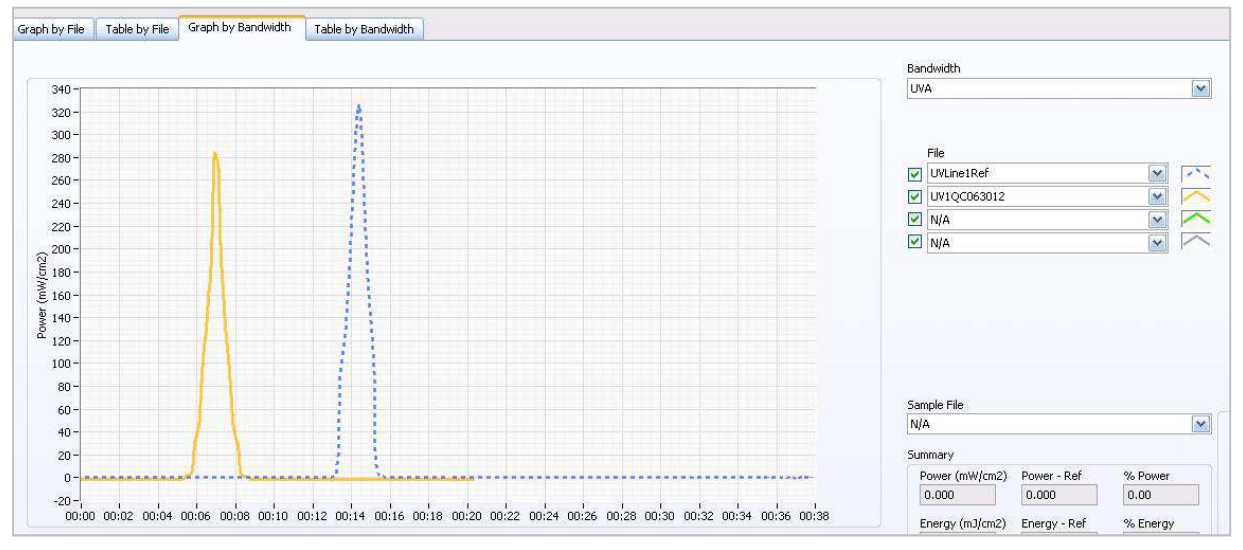

Graph by Band example

### 4. The Table by Band Tab

The **Table by Band** tab presents a tabular arrangement of the same data used in **the Graph by Band** view. For the band selected (from the upper right dropdown menu), the table presents the measurment parameters (absolute Power levels, %Power difference, absolute Energy levels, and Energy% difference) for each Sample compared to the Reference file. These figures appear in the columns of the table. (Note that the file selected in the top dropdown menu location is designated as the reference file for comparisons.)

The rows of the table group the data in three different ways that facilitate your analysis: the first group reports the values for each Sample and the Reference file. The second group of rows reports the *difference* in Power and Energy between each Sample and the Reference file. Finally, the third group of rows provides the difference between each pair of samples. This group also includes some statistical information useful when you have more than one sample. The software calculates the mean, standard deviation and variance of each parameter for all of the samples selected.

In the example below, three samples are compared to a reference file. The values for each Sample and how each compares to the Reference are reported. The Table also indicates that the average Power for the three samples is about 308.5 mW/cm<sup>2</sup>, or about 8.4% less than the reference. But thePowerView Software<sup>®</sup> II also makes it easy to observe that Sample 1 is lower than both Sample 2 and Sample 3, while Samples 2 and 3 are much closer in value to each other. This might cause us to question what process conditions led to the lower values recorded for Sample 1.

| I PowerView <sup>#</sup>   <br>Device <u>C</u> onfigure <u>T</u> ools <u>H</u> elp |                    |           |                   |                           |   |                              |                  |           |
|------------------------------------------------------------------------------------|--------------------|-----------|-------------------|---------------------------|---|------------------------------|------------------|-----------|
| ph by File Table by File Graph by                                                  | Bandwidth Table by | Bandwidth |                   |                           |   |                              |                  |           |
| ummary (UVA)                                                                       |                    |           |                   |                           |   | Bandwidth                    |                  |           |
|                                                                                    | Power (mW/cm2)     | % Power   | Energy (mJ/cm2)   | % Energy                  | ~ | UVA                          | Y                |           |
| Files                                                                              |                    |           |                   |                           |   |                              |                  |           |
| Reference File (UVLine1Ref)                                                        | 325.695            | 0         | 373.638           | .0                        |   |                              |                  |           |
| Sample File 1 (UV1QC063012)                                                        | 284.329            | (12.70)   | 269.049           | (27.99)                   |   |                              |                  |           |
| iample File 2 (UV1QC062112)                                                        | 325.695            | 0.00      | 373.638           | 0.00                      |   | File                         | ALCONG AND AND A |           |
| iample File 3 (Sample file two arc lamps)                                          | 315.469            | (3.14)    | 384.055           | 2.79                      |   | UVLine1Ref                   | 📉 Ref            |           |
|                                                                                    |                    |           |                   |                           |   | UV10C063012                  |                  |           |
| Difference from Reference File                                                     |                    |           |                   |                           |   | 10100062112                  |                  |           |
| iample File 1 - Reference File                                                     | (41.367)           | (12.70)   | (104.589)         | (27.99)                   |   | UVIQCOBZITZ                  |                  |           |
| ample File 2 - Reference File                                                      | 0.000              | 0.00      | 0.000             | 0.00                      |   | Sample file two arc lamps    | ~                |           |
| ample File 3 - Reference File                                                      | (10.226)           | (3.14)    | 10.418            | 2.79                      |   |                              |                  |           |
| Sample Files Statistics                                                            |                    |           |                   |                           |   |                              |                  |           |
| lean                                                                               | 308.498            | (5.28)    | 342.247           | (8.40)                    |   |                              |                  |           |
| tandard Deviation                                                                  | 21.547             | 6.62      | 63,605            | 17.02                     |   |                              |                  |           |
| /ariance                                                                           | 464.254            | 43.77     | 4045.648          | 289.79                    |   |                              |                  |           |
| Difference: Sample File 1 - 2                                                      | (41.367)           | (12.70)   | (104.589)         | (27.99)                   |   |                              |                  |           |
| Difference: Sample File 1 - 3                                                      | (31.141)           | (9.56)    | (115.007)         | (30.78)                   |   |                              |                  |           |
| Nifference: Sample File 2 - 3                                                      | 10.226             | 3.14      | (10.418)          | (2.79)                    |   | Sample File                  |                  |           |
|                                                                                    |                    |           |                   |                           |   | N/A                          |                  | Cursors   |
| ursors                                                                             | Off                |           |                   |                           |   | 100                          | 1000             |           |
| ime                                                                                | 00:00:00           |           |                   |                           |   | Summary                      |                  |           |
| ine - Ker                                                                          | 00:00:00           |           |                   |                           |   | Power (mik/(cm2) Power - Ref | % Power          |           |
|                                                                                    |                    |           |                   |                           |   |                              | 0.00             |           |
|                                                                                    |                    |           |                   |                           |   | 0.000                        | 0.00             |           |
|                                                                                    |                    |           |                   |                           |   | Energy (mJ/cm2) Energy - Ref | % Energy         |           |
|                                                                                    |                    |           |                   |                           | ~ | 0.000 0.000                  | 0.00             | Sync Plot |
|                                                                                    |                    |           |                   |                           | > |                              |                  | -         |
| ample Information & Notes                                                          |                    |           | Reference Informa | tion & Notes - UVLine1Ref |   | Cursor Values                |                  |           |
|                                                                                    |                    | ~         | Model Powerpu     | :k2 Profiler              | ~ |                              |                  | Threshold |
|                                                                                    |                    |           | Board Temperat    | ure 19                    |   | Time Time - Ref              | Delta Time       | (mW/cm2)  |
|                                                                                    |                    |           | Battery Voltage   | 1.40392                   | 8 | 00:00.00 🔮 00:00.00 🔮        | 00:00.00         | 0.000     |
|                                                                                    |                    |           | Firmware Versio   | in 5                      |   | 5 ( WI 0) 5 5 C              |                  | 76        |
|                                                                                    |                    |           | Serial Number 1   | 6247                      |   | Power (mw/cm2) Power - Ref   | Deita Power      | mreshold  |
|                                                                                    |                    |           | Calibration Date  |                           |   | 0.000                        | 0.000            |           |
|                                                                                    |                    | ~         | Smoothing Profi   | ler                       |   |                              |                  |           |

Table by Band provides Sample Information, Differences and Statistical Information

The EIT PowerView Software<sup>®</sup> II application has a number of powerful tools for analyzing UV radiometer data. In this chapter, we begin by describing how to open your data, select which bandwidths to display, and how to navigate the graphs using the ZOOM control options. We also introduce the Summary feature obtaining numerical values and comparisons from your datasets.

## **Opening Your Data Files for Analysis**

Once data has been downloaded from an EIT Power Puck<sup>®</sup> II Profiler or UVICURE<sup>®</sup> Plus II Profiler, and a shortcut has been created, these files are accessible within the PowerView Software<sup>®</sup> II application from the **Sample File** and **Reference File** pull down menus that are located just outside the upper right corner of the graph.

It is a common practice to create a "reference file", made when the line is operating under optimum conditions. This reference file can be used as a benchmark for comparing subsequent samples to verify that the process is operating properly. It is a good idea to name the reference file so that it can be easily identified and distinguished from sample data files to avoid confusion.

For example, to open the reference file, click on the dropdown menu and select the desired reference file by name.

| N/A                                                                                                    | ~           |
|----------------------------------------------------------------------------------------------------|-------------|
| Reference File                                                                                            |             |
| N/A                                                                                                    | ~           |
| √ N/A                                                                                                    |             |
| Sample file microwaye D bulb fast :                                                                       | & slow pass |
|                                                                                                    |             |
| Sample file microwave D bulb                                                                              |             |
| Sample file microwave D bulb<br>Sample file single arc lamp 2                                             |             |
| Sample file microwave D bulb<br>Sample file single arc lamp 2<br>Sample file two arc lamps                |             |
| Sample file microwave D bulb<br>Sample file single arc lamp 2<br>Sample file two arc lamps<br>UV1QC063012 |             |

To begin, access data files via the dropdown menus

Hint

Hint

Opening the reference file first, before the sample file, is a good practice since the software will automatically scale the graph according to the reference data which is usually equal to, or greater than subsequent samples.

| oh by File | Table by File   | Graph by Bandwidth  | Table by Bandwidth                                                                                                    |                                                                                                    |                   |
|------------|-----------------|---------------------|----------------------------------------------------------------------------------------------------|----------------------------------------------------------------------------------------------------|-------------------|
|            | 10000,110       | arapiney banamaan   |                                                                                                    |                                                                                                    |                   |
|            |                 |                     |                                                                                                    | Sample File                                                                                                    |                   |
| 326 =      |                 |                     | 5                                                                                                    | N/A                                                                                                    |                   |
| 300 -      |                 |                     | 2                                                                                                    | Reference File                                                                                                    |                   |
| 280 -      |                 |                     |                                                                                                    | UVLine1Ref                                                                                                    |                   |
| 260 -      |                 |                     |                                                                                                    | VIVA-Ref                                                                                                    |                   |
| 240 -      |                 |                     |                                                                                                    | UVB - Ref                                                                                                    |                   |
| 220-       |                 |                     |                                                                                                    | UVC - Ref                                                                                                    |                   |
| 200-       |                 |                     |                                                                                                    | UVV - Ref                                                                                                    |                   |
| 180-       |                 |                     |                                                                                                    |                                                                                                    |                   |
| 160-       |                 |                     |                                                                                                    |                                                                                                    |                   |
| 140 -      |                 |                     |                                                                                                    |                                                                                                    |                   |
| 120-       |                 |                     |                                                                                                    |                                                                                                    |                   |
| 120        |                 |                     |                                                                                                    |                                                                                                    |                   |
| 100-       |                 |                     |                                                                                                    |                                                                                                    |                   |
| 80-        |                 |                     |                                                                                                    | Bandwidth                                                                                                    | - Anna            |
| 60 -       |                 |                     |                                                                                                    | NjA                                                                                                    | Cursors           |
| 40-        |                 |                     |                                                                                                    | Summary                                                                                                    | -                 |
| 20 -       |                 |                     |                                                                                                    | Power (mW/cm2) Power - Ref % Power                                                                                                   |                   |
| -1 -       | 0.00:02 00:04   | 00:06 00:08 00:10 0 | 0:12 00:14 00:16 00:18 00:20 00:22 00:24 00:26 00:28 00:30 00:32 00:34 00:36 00:38                                                                                                    | 0.00                                                                                                    |                   |
| 00:10      |                 |                     |                                                                                                    | Energy (m3/cm2) Energy - Ref % Energy                                                                                                | Sync Plot         |
| 00:0       |                 |                     | Doom All                                                                                                    |                                                                                                    |                   |
| 00:0       |                 |                     | Reference Information & Notes - UVLine1Ref                                                                                                    | Cursor Values                                                                                                    |                   |
| mple Info  | rmation & Notes |                     | The second second s |                                                                                                    | Thursday          |
| nple Info  | rmation & Notes |                     | Calibration Date<br>Smoothing Profiler                                                                                                    | Time Time Def Delta Time                                                                                                    | (mW/mm2)          |
| mple Info  | rmation & Notes |                     | Cilibration Date<br>Smoothing Profiler                                                                                                    | Time Time - Ref Delta Time                                                                                                    | (mW/cm2)          |
| mple Info  | rmation & Notes |                     | Calibration Date<br>Smoothing Profiler<br>Jon2 W/cm2<br>UVA 0.366 0.326                                                                                                    | Time     Time - Ref     Delta Time       00:00.00     00:00.00     00:00.00       Bruner (RWI(m2))     Bruner - Ref     Delta Bruner | (mW/cm2)<br>0.000 |

The selected Reference file is displayed on the Graph by File Screen

Now open the sample file by clicking on the appropriate file name in the Sample File pull down menu.

| N/A                                      | ×    |
|------------------------------------------|------|
| √ N/A                                    | M.,  |
| Sample file microwave D bulb fast & slow | pass |
| Sample file microwave D bulb             |      |
| Sample file single arc lamp 2            |      |
| Sample file two arc lamps                |      |
| UVQC063012                               |      |

Repeat the selection process for the Sample data File

|                     | Tuble by The                      | Graph by Bandwidth                       | Table by Bandwidth      |            |                                    |                  |                |          |                           |              |             |           |
|---------------------|-----------------------------------|------------------------------------------|-------------------------|------------|------------------------------------|------------------|----------------|----------|---------------------------|--------------|-------------|-----------|
|                     |                                   |                                          |                         |            |                                    |                  |                |          | Sample File               |              |             |           |
| 326 -               |                                   |                                          | 0<br>#                  |            |                                    |                  |                |          | UV1QC063012               |              | <b>M</b>    |           |
| 300 -               |                                   |                                          |                         |            |                                    |                  |                |          | Reference File            |              |             |           |
| 280 -               |                                   | 6                                        |                         |            |                                    |                  |                |          | UVLine1Ref                |              | ×           |           |
| 260 -               |                                   |                                          |                         |            |                                    |                  |                |          | VVA                       |              |             |           |
| 240 -               |                                   |                                          | 8                       |            |                                    |                  |                |          | UVB 📈                     | 5            |             |           |
| 220 -               |                                   |                                          | <u>8</u>                |            |                                    |                  |                |          | 🗹 UVC 🛛 🔽                 | <            |             |           |
| 200-                |                                   |                                          |                         |            |                                    |                  |                |          | VVV 🔽                     |              |             |           |
| 180 -               |                                   | 1                                        |                         |            |                                    |                  |                |          | UVA - Ref                 |              |             |           |
| 160 -               |                                   | 81                                       | 1997 B                  |            |                                    |                  |                |          | UVB - Ref                 | 8            |             |           |
| 140 -               |                                   | 11                                       | 3.5                     |            |                                    |                  |                |          | UVC - Ref                 | <u>*</u>     |             |           |
| 120-                |                                   | 1                                        | 3.1                     |            |                                    |                  |                |          | M Over Ker 1              | <b>N</b>     |             |           |
| 100 -               |                                   |                                          | 3 1                     |            |                                    |                  |                |          |                           |              |             |           |
| 80 -                |                                   |                                          | 3 1                     |            |                                    |                  |                |          | -                         |              |             |           |
| 60 -                |                                   |                                          | 1A                      |            |                                    |                  |                |          | Bandwidth<br>N/A          |              |             | Cursors   |
| 40 -                |                                   |                                          | 4/1                     |            |                                    |                  |                |          | 1.90                      |              | (ensu)      |           |
| 20-                 |                                   |                                          | 1 1                     |            |                                    |                  |                |          | Summary<br>Bower (mW/cm2) | Downer - Dof | % Dower     |           |
| 0.00                |                                   | <u>L</u>                                 |                         |            |                                    |                  | *****          |          | 0.000                     | 0.000        | 0.00        |           |
| 00:0                | 0 00:02 00:04 0                   | 0:06 00:08 00:10 0                       | 00:12 00:14 00:16 00:18 | 00:20 00:2 | 2 00:24 00:26 0                    | 0:28 00:30 00:   | 32 00:34 00:36 | 00:38    | Epergy (m1/cm2)           | Epergy - Ref | % Energy    |           |
| 1                   |                                   |                                          |                         |            |                                    |                  |                |          | 0.000                     | 0.000        | 0.00        | Sync Plot |
| 20 1000             |                                   |                                          |                         |            |                                    |                  |                | Zoom All | Comments of               |              | S           |           |
| mple Info<br>aiiora | rmation & Notes - L<br>.tion Date | W1QC063012                               |                         | Referen    | ce Information & No<br>mation Date | tes - UVLine1Ref |                | (-)      | Cursor Values             |              |             |           |
| moothi              | ng Profiler                       |                                          |                         | Smoot      | hing Profile                       | r                |                |          | Time                      | Time - Ref   | Delta Time  | (mW/cm2)  |
|                     | J/cm2                             | W/cm2                                    | 1                       |            | J/cm2                              | V/cm2            |                | (        | 00:00.00 🚷                | 00:00.00 😸   | 00:00.00    | 0.000     |
| VB                  | 0.273                             | 0.260                                    |                         | UVA        | 0.355                              | 0.326            |                |          | Power (mW/cm2)            | Power - Ref  | Delta Power | Threshold |
| VC<br>VV            | 0.056                             | 0.052                                    |                         | UVC        | 0.082                              | 0.072            |                |          | 0.000                     | 0.000        | 0.000       |           |
|                     |                                   | an an an an an an an an an an an an an a | Κ. 🔛                    |            |                                    |                  |                | ×        |                           |              |             |           |

The Sample and Reference Graphs are now both displayed in PowerView Software® II:

| 0.5            |                       |               |              | Lun   | - V   |       |
|----------------|-----------------------|---------------|--------------|-------|-------|-------|
| -2-            | );00 00               | :02 00:       | D4           | 00:06 | 00:08 | 00:10 |
| 1              |                       |               | iii          |       |       | I     |
| ample Ir       | nformation & N        | lotes - UV1QC | 063012       | 2     |       |       |
| eria.<br>alib: | 1 Number<br>ration Da | 16520<br>Ate  |              |       |       | 1     |
| imootl         | hing Prof             | iler          |              |       |       | 1     |
|                | J/cm2                 | W/            | cm2          |       |       |       |
| UVA<br>UVB     | 0.299                 | U.<br>0       | 284          |       |       |       |
| UVC            | 0.056                 | Ő.            | 052          |       |       |       |
|                | 0 221                 |               | 211 <b>0</b> |       |       | 4     |

Radiometer data is visible in the Information & Notes panes

Note that the software automatically displays the instrument's display values in the Information & Notes panes for both the sample and reference files. Along with the recorded data, the software also displays the devices Serial Number, internal temperature, and other device specific parameters.

### **Editing Sample Information & Notes**

Since accurate record keeping and organizing data is of such great importance, we introduce the Information & Notes editor feature of the PowerView Software<sup>®</sup> II early in this manual. Some additional editing tools for note taking are presented in Chapter 11.

The Information & Notes can be edited and annotated by a simple procedure:

1. Right Click while the cursor is positioned within the Information & Notes pane.

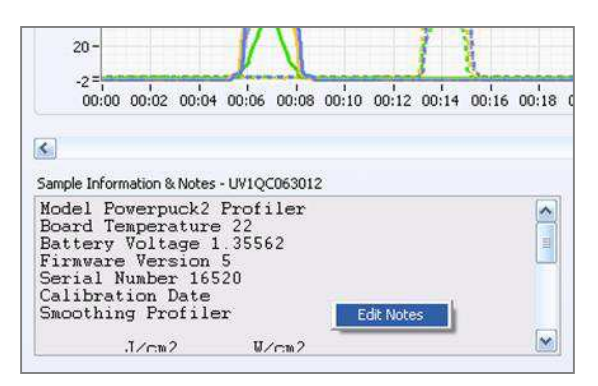

Right click in the pane to launch the Edit Notes button

2. Click on the **Edit Notes** button that appears. This will open an editing window that permits free form entry of additional information:

| Info                                                             |                                                                                                  |                                                    |  |
|------------------------------------------------------------------|--------------------------------------------------------------------------------------------------|----------------------------------------------------|--|
| Model<br>Board<br>Batter<br>Firawa<br>Serial<br>Calibr<br>Smooth | Poverpuck2<br>Teaperature<br>y Voltage :<br>re Version<br>Number 16<br>ation Date<br>ing Profile | Profiler<br>= 22<br>= 35562<br>5<br>520<br>sr      |  |
| naa<br>nac<br>nab<br>nab                                         | J/cm2<br>0.299<br>0.273<br>0.056<br>0.221                                                        | V∕cn2<br>0.284<br>0.260<br>0.052<br>0.209          |  |
|                                                                  |                                                                                                  |                                                    |  |
|                                                                  |                                                                                                  |                                                    |  |
| Notes<br>Record<br>Note:                                         | led June 5,<br>Reflector :                                                                       | 2012 by PH. Line 1, Sterling, VA.<br>ust cleaned.  |  |
| Notes<br>Record<br>Note:                                         | led June 5,<br>Reflector :                                                                       | 2012 by PM. Line 1, Sterling, VA.<br>Uust cleaned. |  |
| Notes<br>Record<br>Note:                                         | led June 5,                                                                                      | 2012 by FM. Line 1, Sterling, VA.<br>ust cleaned.  |  |

The Information & Notes editor screen

3. After editing, click OK

OK

The editing window will be closed, and the Sample Information & Notes will be updated.

| 2             | 20 -     |                       |         | V       | V      |                |       | 1     |       |       |
|---------------|----------|-----------------------|---------|---------|--------|----------------|-------|-------|-------|-------|
|               | 00:00    | 00:02                 | 00:04   | 00:06   | 00:08  | 00:10          | 00:12 | 00:14 | 00:16 | 00:18 |
| <             |          |                       |         |         |        |                |       |       |       |       |
| Sample<br>UVC | e Inforn | nation &<br>U . U 5 6 | Notes · | - UV1QC | 063012 | 2              |       |       |       |       |
| UVV           |          | 0.221                 |         | 0.      | 209    |                |       |       |       |       |
| Reco<br>VA.   | orded    | June                  | • 5,    | 2012    | by P   | =====<br>M. Li | .ne 1 | , Ste | rling | J.    |
| Note          | e: Re    | flect                 | or j    | ust c   | lean   | ed .           |       |       |       |       |

Example of additional notes and comments added

## Selecting which Bands to Display

You can select which UV band(s) to display on sample and/or reference graphs by checking the desired bands. This makes it easier to focus on wavelength specific features of the data.

| Sample File    |        |
|----------------|--------|
|                |        |
| 0/10/063012    |        |
| Reference File |        |
| UVLine1Ref     |        |
| L              |        |
| VVA 🔽          | $\sim$ |
| UVB            | $\sim$ |
|                | $\sim$ |
|                | $\sim$ |
| 🔽 UVA - Ref    | 125    |
| 📃 UVB - Ref    | 100    |
| 📃 UVC - Ref    | 120    |
| 📃 UVV - Ref    | 100    |
|                |        |

Selecting which UV Bands display

In the example above, only the UVA band has been selected for both the Sample and Reference. This will result in the following simplified display which shows only UVA band data:

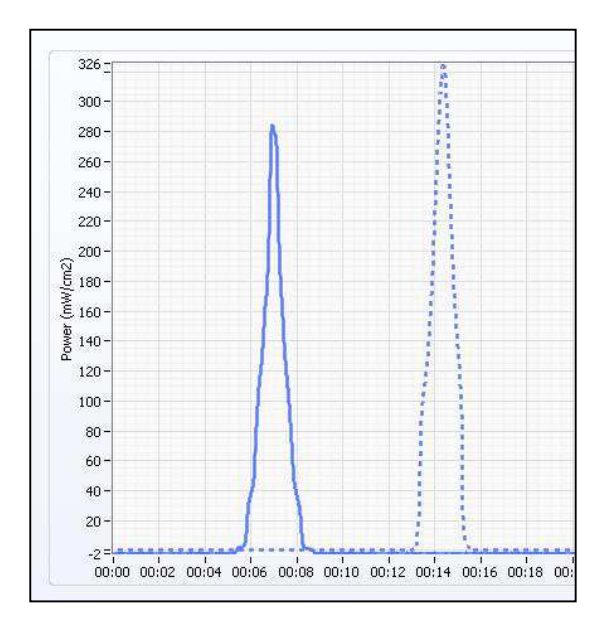

Only selected bands are plotted in the resulting graph

### Using the Zoom Controls

The **Zoom** tool (identified by a magnifying glass icon) provides several aids to navigating graphs.

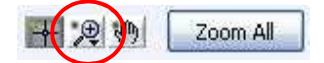

Clicking on the Zoom (magnifying glass) icon will reveal several Zoom options.

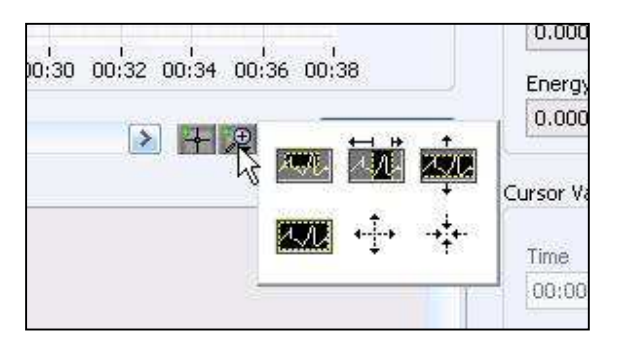

Several Zoom tools are available for different tasks
The Zoom Control options perform the following tasks:

This tool zooms on a **user-selected rectangular area**. Click on the tool to select it, and then position the cursor so that it is located at one corner of the desired rectangular area. Press the left mouse control button to select that corner of the desired area. Then, while continuing to depress the left mouse button, drag the mouse to the opposite diagonal corner of the desired rectangle. Releasing the left mouse button will anchor the entire rectangle, and the software will zoom on the selected area.

This tool zooms on a user-selected portion of the graph time line (**x-axis**). Click on the tool to select it, and then position the cursor so that it is located at one end of the time period of interest. Press the left mouse control button to select one extreme of the desired range. Then, while continuing to depress the left mouse button, drag the mouse to the opposite edge of the range. Release the left mouse button to zoom on the selected time period of the graph.

This tool zooms on a user-selected portion of the graph **y-axis**. It is useful for magnifying portions of the graphs to look at Power (irradiance) detail. Click on the tool to select it, and then position the cursor so that it is located at one end of the power level of interest. Press the left mouse control button to select one extreme of the desired range. Then, while continuing to depress the left mouse button, drag the mouse to the opposite edge of the range. Release the left mouse button to zoom on the selected irradiance portion of the graph. Note that this expands the Power axis across the entire time period of the graph.

This tool performs a **Zoom Out** function. Click on the tool to select it, and then position the cursor on that portion of the graph you wish to Zoom Out from. Pressing the left click button will zoom out from the current cursor location in both the X- and Y- direction. Each time the button is clicked, the magnification will be increased. If the mouse is moved to a new location and pressed, the graph will Zoom Out *from the new location*.

# 7. Basic Navigation & Tools

This tool performs a **Zoom In** function. Click on the tool to select it, and then position the cursor on that portion of the graph you wish to Zoom In from. Pressing the left click button will zoom in from the current cursor location in both the X- and Y- directions. Each time the button is clicked, the magnification will be decreased. If the mouse is moved to a new location and pressed, the graph will Zoom In *from the new location*.

1.JU

Hint

This tool is a **Zoom "undo"** button. Click on this icon to restore the graph to its default zoom setting. This button has the same effect as the **Zoom All** button:

Use the Zoom All or Zoom Undo buttons if you want to quickly restore the graph settings to the default view.

A slider control, located just below the graph allows the graph to be repositioned from left to right should portions of interest be out of range in the current display. This is especially useful when the ZOOM controls are used as will be described in more detail below.

| 0 - "<br>00:01 | 00:03 | 00:04 | 00:05 |
|----------------|-------|-------|-------|
| $\mathbf{D}$   |       |       |       |

Detail of the Slider Control used to reposition a Graph on the X-axis

# 7. Basic Navigation & Tools

### **Viewing Summary Data**

Though the EIT PowerView Software<sup>®</sup> II provides a number of graphical analysis tools, it is also useful for analyzing hard numerical data as we introduced in Chapter 6 in describing the **Table by File** and **Table by Band** views.

Numeric data is also summarized in the **Graph by File** and **Graph by Band** views. The **Summary** data window located in the lower right of the screen is useful in comparing values for the peak irradiance (**Power**) and energy density (**Energy**) between reference and sample readings.

Initially, the Band dropdown menu will display a default **N/A** value and consequently no data is displayed. Using the **Band** dropdown menu, select a measurement band of interest (e.g. UVA, UVB, UVC, etc.) and the PowerView Software<sup>®</sup> II will display the appropriate peak irradiance and energy density values for the sample and/or reference files you have selected. The software will also calculate the percentage difference in Power and Energy between the sample and the selected reference file.

| Band |   |
|------|---|
| N/A  | × |
| DVH  |   |

#### The Band dropdown menu (with default N/A Status)

Note: The values displayed in the Summary data pane depend upon whether the cursors feature has been turned on or off. For more information about using cursors, see Chapter 8 below.

With the CURSORS button toggled to the **off** position, (the default on software startup) the summary data will display the maximum value for the selected Band. With CURSORS turned ON, (indicated by a green color) the data displayed will be the Power and Energy values of the selected band *at the current cursor location.* 

# 7. Basic Navigation & Tools

| Device Co       | onfigure <u>I</u> ools       | Help                 |                          |                                                     |                            |        |                       |                 |            |
|-----------------|------------------------------|----------------------|--------------------------|-----------------------------------------------------|----------------------------|--------|-----------------------|-----------------|------------|
| ph by File      | Table by File                | Graph by Bandwidth   | Table by Bandwidth       |                                                     |                            |        |                       |                 |            |
|                 |                              |                      |                          |                                                     |                            | San    | nple File             |                 |            |
| 326 =           |                              |                      |                          |                                                     |                            | UV     | 1QC063012             | (               | ~          |
| 300 -           |                              |                      | 2                        |                                                     |                            | Ref    | erence File           |                 |            |
| 280-            |                              |                      | 3                        |                                                     |                            | UV     | Line1Ref              | (               | ~          |
| 260-            |                              |                      |                          |                                                     |                            |        |                       |                 |            |
| 200             |                              |                      | 12                       |                                                     |                            |        |                       |                 |            |
| 240-            |                              |                      |                          |                                                     |                            |        |                       |                 |            |
| 220-            |                              | N.                   | 33                       |                                                     |                            | IV.    | UWV 📉                 |                 |            |
| 200-            |                              |                      | 33                       |                                                     |                            |        | UVA - Ref             |                 |            |
| 5 180-<br>s     |                              |                      | 11                       |                                                     |                            | V      | UVB - Ref             |                 |            |
| 160-            |                              |                      | 11                       |                                                     |                            | V      | UVC - Ref             |                 |            |
| § 140 -         |                              | 81                   |                          |                                                     |                            | V      | UVV - Ref 🛛 👘 🔍       |                 |            |
| 120-            |                              | 1                    | 1                        |                                                     |                            |        |                       |                 |            |
| 100 -           |                              |                      | 1 ( )                    |                                                     |                            |        |                       |                 |            |
| 80 -            |                              | 1                    | 1.1                      |                                                     |                            | Ban    | idwidth               |                 |            |
| 60 -            |                              | 1.                   | 1AL                      |                                                     |                            | UV     | A                     |                 | Cursors    |
| 40 -            |                              |                      | 1/ VI                    |                                                     |                            | 5      | mary                  |                 |            |
| 20 -            |                              |                      | 11                       |                                                     |                            | -      | ower (mW/cm2) Power - | Ref % Power     |            |
| -2=             |                              | L. L.                |                          |                                                     |                            | / [    | 284.329 325.69        | 5 -12.70        |            |
| 00:00           | 0 00:02 00:04                | 00:06 00:08 00:10 0  | 0:12 00:14 00:16 00:18 0 | 0:20 00:22 00:24 00:26 00:                          | 28 00:30 00:32 00:34 00:36 | 00:38  | nergy (mJ/cm2) Energy | - Ref % Energy  |            |
| 1               |                              |                      |                          |                                                     |                            | 20m 0l | 269.049 373.63        | -27.99          | Sync Plots |
| 1               |                              |                      |                          |                                                     |                            |        |                       |                 |            |
| mple Info<br>VC | mation & Notes -<br>U. U.5.6 | UV1QC063012<br>U.U52 |                          | Reference Information & Note<br>Model Rowennuck 2 F | s-UVLine1Ref               | Cur    | sor Values            |                 | 10         |
| VV.             | 0.221                        | 0.209                |                          | Board Temperature                                   | 19                         | 1      | ime Time - R          | of Delta Time   | (mW/cm2)   |
|                 |                              |                      |                          | Firmware Version 5                                  | 40392<br>;                 | =      | 00:00.00 🛞 00:00.0    | 00:00.00        | 0.000      |
| ecorde<br>À.    | a June 5, 3                  | 2012 by PH. Lin      | e I, Sterling,           | Serial Number 1624<br>Calibration Date              | .7                         | F      | ower (mw/cm2) Power - | Ref Delta Power | Threshold  |
| nte R           | eflector i                   | ust cleaned          | 1                        | Smoothing Profiler                                  | 2                          |        | 0.000 0.000           | 0.000           |            |
|                 |                              |                      | ×                        | J/cm2                                               | W/cm2                      | M      |                       |                 |            |

The Summary data displayed with a Band (e.g. UVA) selected. Note that Cursors are off

| UVA             |              |          |
|-----------------|--------------|----------|
| Summary         |              |          |
| Power (mW/cm2)  | Power - Ref  | % Power  |
| 284.329         | 325.695      | -12.70   |
| Energy (mJ/cm2) | Energy - Ref | % Energy |
| 269.049         | 373.638      | -27.99   |

Detail of Summary data for a Reference and Sample file

In this example, the sample is 12.70% lower than the Reference in Power (mW/cm<sup>2</sup>) and 27.99% lower than the Reference in Energy (mJ/cm<sup>2</sup>).

### **Understanding the Graph Axes**

The previous section introduced the basics of displaying graphs and data. Graphs in PowerView Software<sup>®</sup> II display Power on the vertical, or Y-axis, and Time along the horizontal, or X-axis.

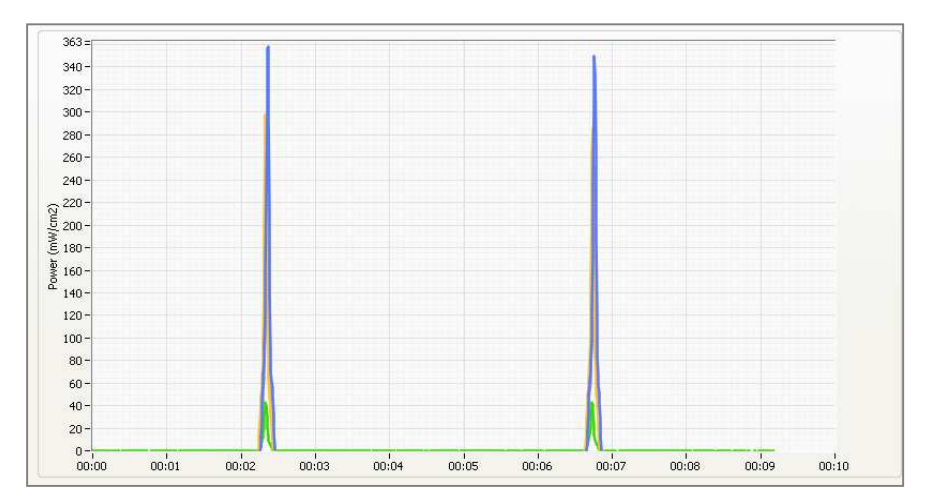

Graphs in PowerView II present data by plotting Time on the X-axis and Power on the Y-axis

Time begins at 00:00 (minutes: seconds) and corresponds to the time when data logging was initiated. The graph above shows the data recorded by a Power Puck<sup>®</sup> II Profiler traveling on a conveyor with two lamps. The peak of the first lamp is at approximately 2.3 seconds, and the second at approximately 6.8 seconds.

### **Activating the Cursors**

The EIT PowerView Software<sup>®</sup> II allows you to add positionable cursors that help provide more precise numerical data from anywhere in the displayed graph. One method of activating the cursor feature is to click on the **Cursors** toggle button so that the green indicator is shown. Note that the cursors can only be activated if a **Bandwidth** has been selected from the Bandwidth dropdown menu. The cursor will always display information associated with the bandwidth selected.

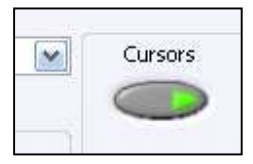

The Cursor Toggle Button

This will activate a pair of cursors. We will refer to these as the Left-Hand and Right-Hand cursors.

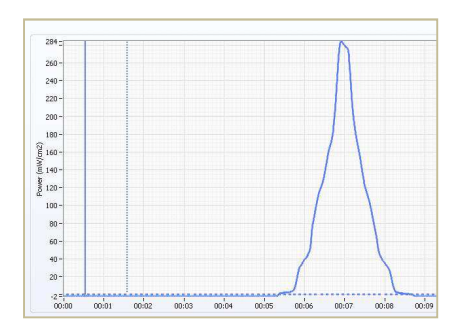

#### Two Cursors are Displayed

The cursors can also be activated by right clicking and selecting cursors from the sub-menu provided a bandwidth has been selected (otherwise the cursors option will not be active).

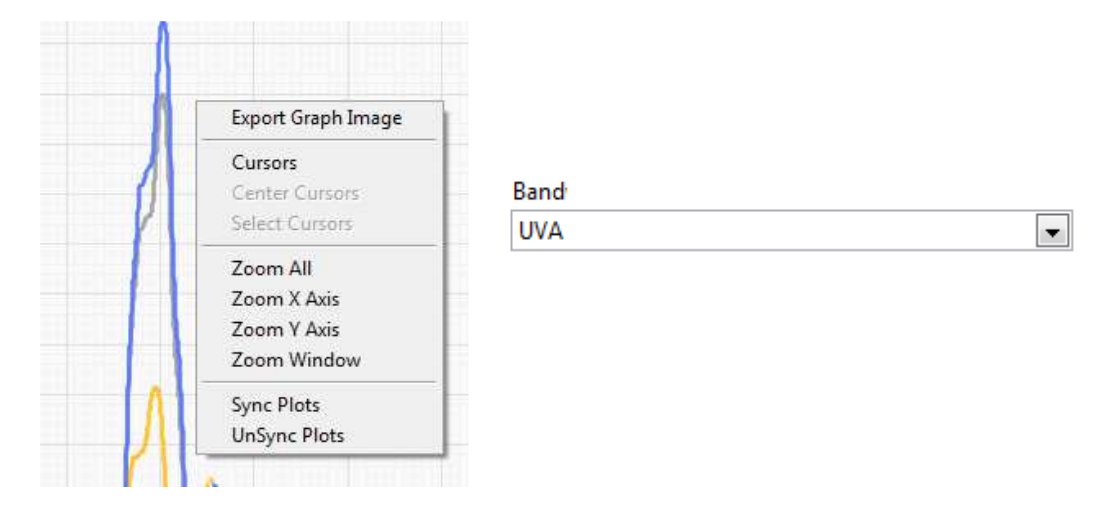

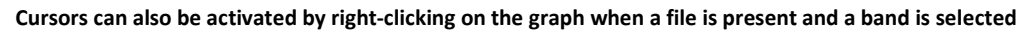

Once the cursors have been activated, right clicking on the graph area will present a sub-menu with various Cursor Control options. Notice how the "Center Cursors" and "Select Cursors" are now activated

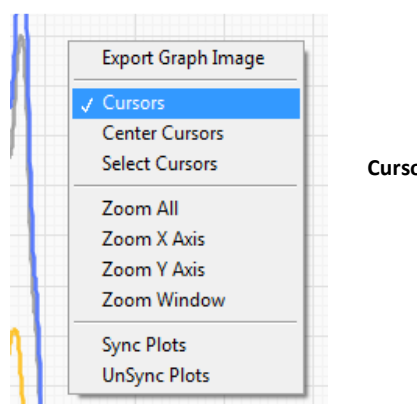

Cursor Controls in the sub-menu

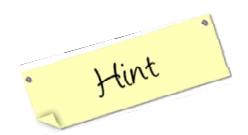

The Cursor Positioning, Zoom and Hand icons are all used to help analyze the data. Only one icon may be "active" at a time. The "active" icon is indicated by a small green "dot" and gray background.

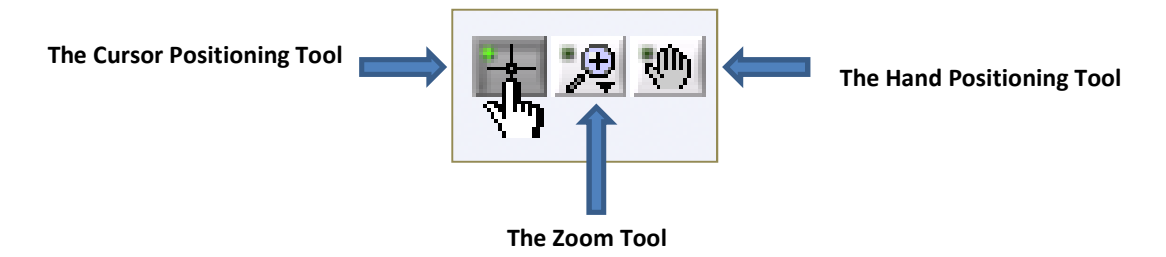

### **Positioning the Cursors**

Begin by making sure the Cursor Positioning icon is active.

When the mouse hovers near either cursor, a cursor movement icon appears. Press and hold the left mouse button and drag the cursor to the desired location.

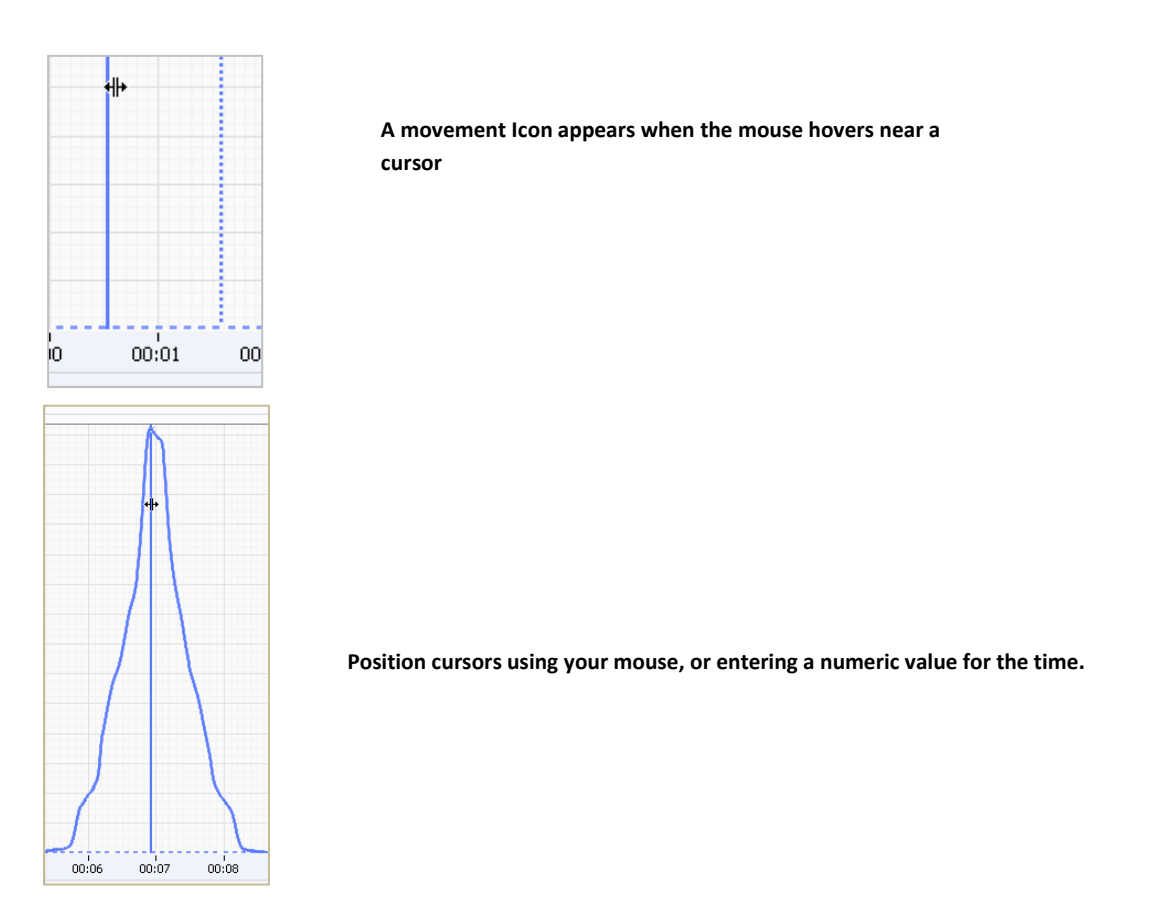

The cursor can also be moved by incrementing/decrementing the time associated with the current cursor position, or by direct numeric entry of a specific time.

| ursor Values   |             |             |
|----------------|-------------|-------------|
| Time           | Time - Ref  | Delta Time  |
| 00:05.29 📚     | 00:01.58 📚  | 00:03.71    |
| Power (mW/cm2) | Power - Ref | Delta Power |
| -1.658         | 0.373       | 2.031       |

Adjust the cursor position by changing the time of its position

This is a useful method of "fine tuning" the cursor position once it has been dragged close to the desired location.

### **Cursors and Numeric Data**

When the cursor feature is activated, the numeric summary and cursor data depends on the absolute and the relative position of the two cursors.

The Left-Hand cursor displays Power values (mW/cm<sup>2</sup>) in the left hand data column, while the righthand cursor displays Power values in the center (Ref.) column.

The Energy value displayed is the Energy in that region of the graph that lies **between the two cursors**. This is a useful tool for measuring the Energy of each light source when there are multiple light sources since the cursors can be positioned to the left and right of each successive peak to measure the Energy of each individual peak.

But users should take care in interpreting measurements when the cursors are activated by noting the position of the cursors and that they reflect the intended measurement.

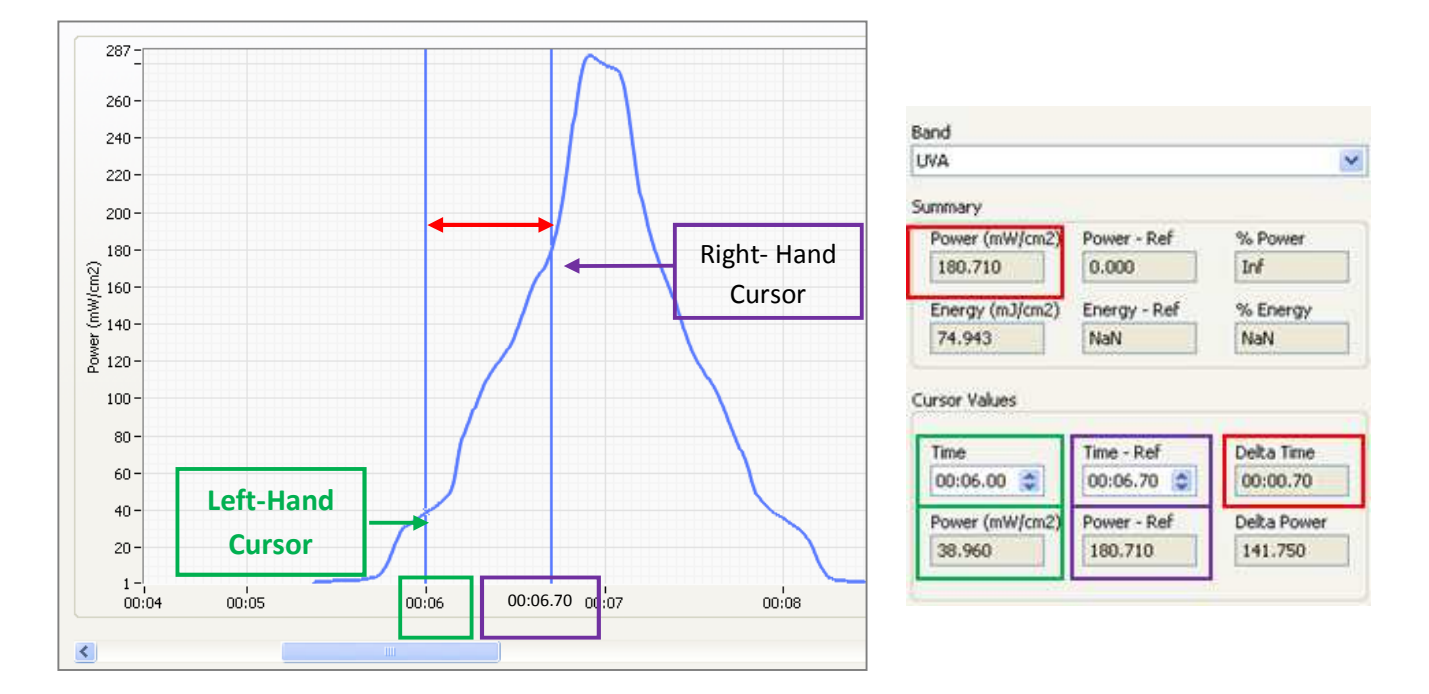

The following example is illustrative of how the cursor data for a Sample is displayed:

#### In Green

The left hand cursor in green is at 00:06.00 seconds on the x-axis. The irradiance value where the cursor intersects the profile is  $38.960 \text{ mW/cm}^2$ 

#### **In Purple**

The right hand cursor in **purple** is at 00:06.70 seconds on the x-axis. The irradiance value where the cursor intersects the profile is  $180.710 \text{ mW/cm}^2$ 

#### In Red

The time difference between the two cursors is in **red** and is 00:00.70 seconds. The Energy Density of 74.943 mJ/cm<sup>2</sup> is the Energy Density between the two cursors and under the curve

### Superimposing Graphs with the Sync Tool

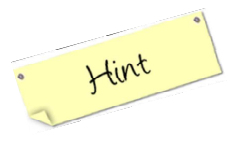

It is frequently instructive to compare two graphs by superimposing them. This technique makes it easier to visually compare different features that could be associated with properties of the lamps, reflectors, or other components. The SYNC PLOTS button is used to overlay two points in the plot area. It does this by horizontally aligning the Reference and Sample cursors.

To overlay two graphs using the EIT PowerView Software® II application:

1. Position each of the two cursors on corresponding parts of the curve. These two locations will be used to sync the graphs. For example, a cursor has been located on each of the peaks in the graph below.

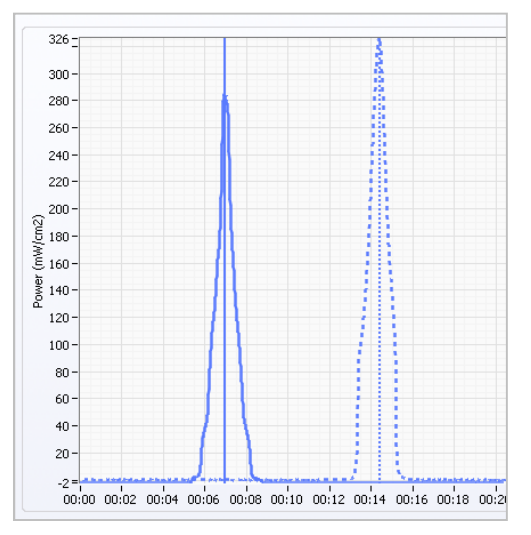

Position cursors to the points on each plot that will be superimposed

#### 2. Click on the SYNC PLOTS button

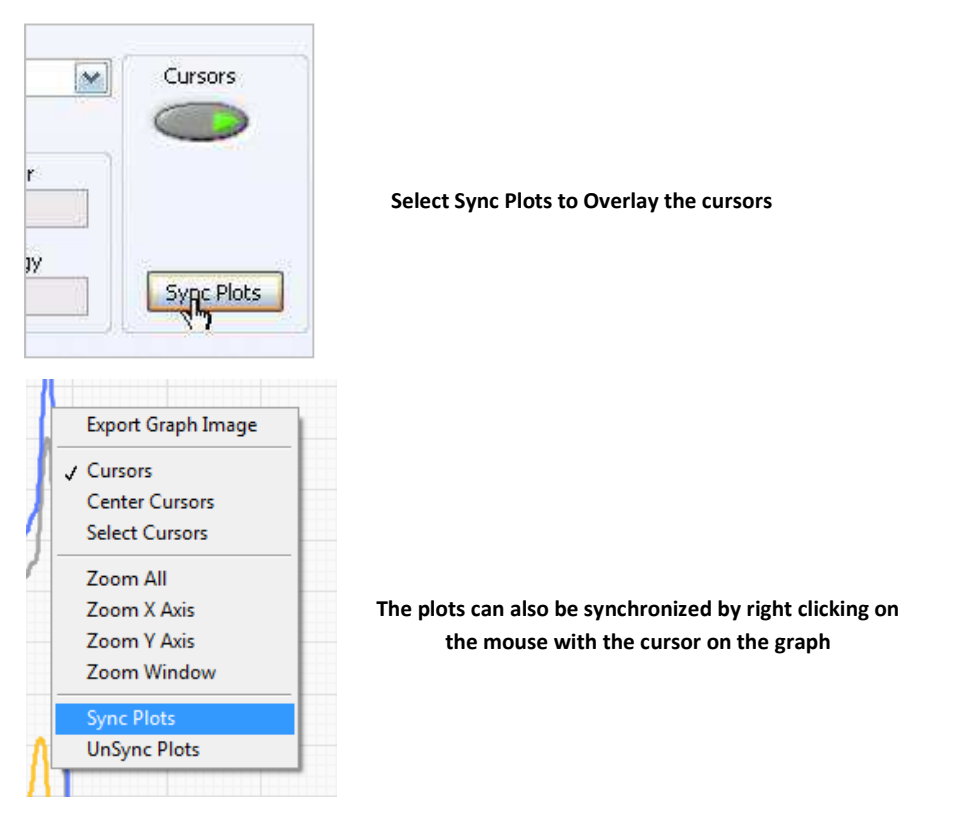

This action will overlay the two plots at the position of the two cursors as shown below:

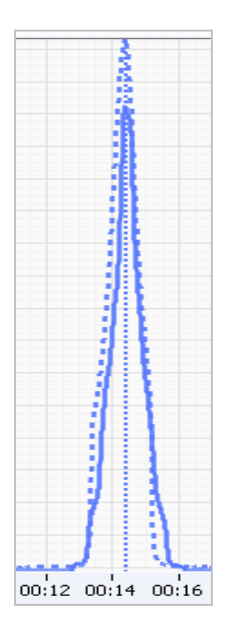

The result of Syncing Cursors – overlaid Plots

Note that the Zoom and the Cursor functions can also be accessed by right-clicking while the mouse is contained in the main graph pane. This will launch a sub-menu of tool choices.

| Export Graph Image |
|--------------------|
| Cursors            |
| Center Cursors     |
| Select Cursors     |
| Zoom All           |
| Zoom X Axis        |
| Zoom Y Axis        |
| Zoom Window        |
| Sync Plots         |
| UnSync Plots       |

Right Click for the Zoom and Cursor Options Menu

Note the Sync Plots feature can be accessed from this sub menu, as well as an UnSync Plots option. Selecting UnSync Plots after Syncing Plots returns the files to their orignal state and can be thought of as having a "reload files" effect on your work.

# 9. Setting Thresholds

### Why Set a Threshold?

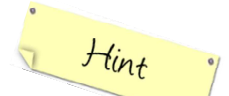

A threshold "sets the bar" for what UV measurements the PowerView Software<sup>®</sup> II will consider for display and calculations. Readings below the threshold will be disregarded for these purposes.

Sometimes a threshold is used to eliminate stray UV measurements inadvertently recorded by the instrument (due to poor system shielding for example). Or, setting a threshold can be used if the instrument reports "negative numbers." Due to changes in conditions, and instrument variation, it is not uncommon to see small negative numbers close to zero in the data. Setting a zero threshold makes Energy Density calculations more realistic.

### How to Set a Threshold

The EIT PowerView Software<sup>®</sup> II uses NO THRESHOLD as its default. This means all data recorded is used for display and calculation.

To set a threshold:

1. Turn on the Threshold by clicking the Threshold radio button in the lower right corner of the screen.

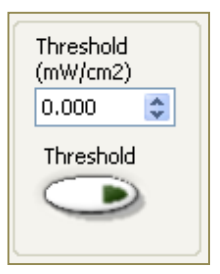

By default, thresholds are turned off.

2. The numerical value for the threshold may be entered directly by clicking in the number display pane, or by incrementing/decrementing the threshold value up/down buttons. Here, a (large) value of 20  $mW/cm^2$  is entered.

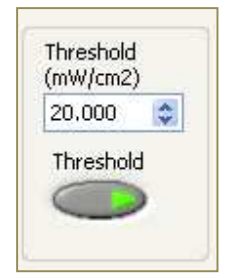

Turn on thresholds and enter a numeric value.

# 9. Setting Thresholds

### The Effect of a Threshold

Setting a threshold to disregard radiometer data below the designated value, will reduce the Energy Density (mJ/cm<sup>2</sup>) when positive Power values are ignored, and raise the Energy Density when negative Power values are disregarded.

Consider the following example:

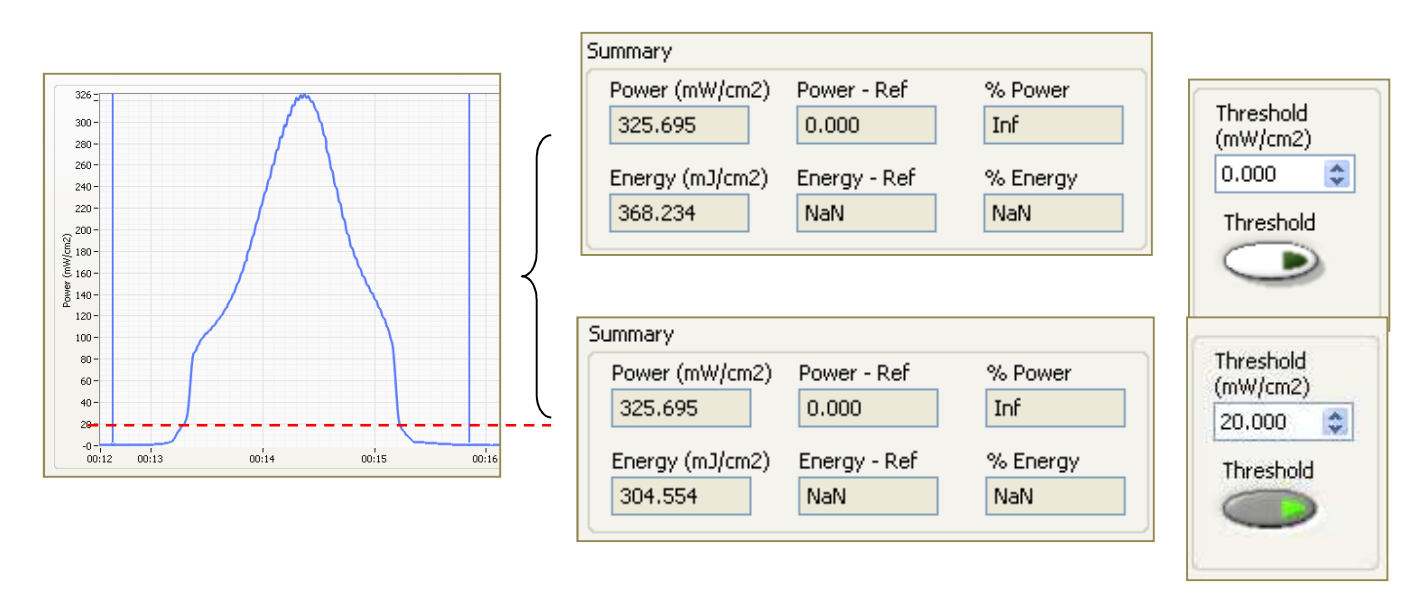

An example of the effect of Threshold level on Energy calculations

In this example, without applying a Threshold, the peak Power is 325.695 mW/cm<sup>2</sup> in the UVA band with total Energy of 368.234 mJ/cm<sup>2</sup> (between the two cursors shown).

When a Threshold of 20.000 mW/cm<sup>2</sup> is applied, there is no change in the Power level, but the Energy is reduced to 325.695.

For purposes of illustration, we have depicted the threshold (which is not actually displayed in PowerView Software<sup>®</sup> II) by the dashed red line on the sample graph. The effect of the Threshold control, is to cause all measurments below the dashed line to be eliminated from the Energy computation.

# Moving Beyond PowerView Software<sup>®</sup> II

As powerful as the EIT PowerView Software<sup>®</sup> II application can be, there are times you will want to export graphs, data tables and even your raw data for use with other programs, perhaps for further analysis, reporting, or sharing with colleagues and suppliers. The software has tools that allow you to save graph images, and to export data tables and data sets in standard formats that can be read by programs like Microsoft Excel<sup>®</sup> and other statistical software.

### **Exporting Graphs**

Depending on your preference, there are two convenient methods for exporting a PowerView Software<sup>®</sup> II graph. The PowerView Software<sup>®</sup> II program exports the graph as an Image in a standard file format such as a JPEG graphic file.

1. From the Toolbar, select File  $\rightarrow$  Export Image...

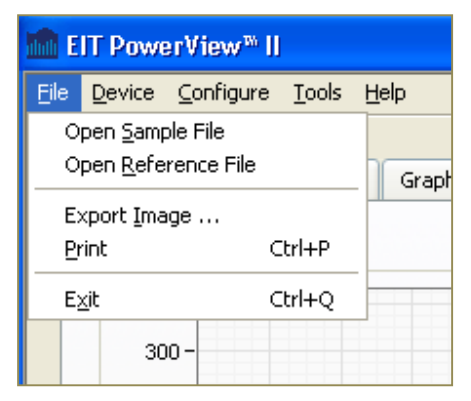

Saving a Graph using from the Toolbar

2. This will launch the Export Front Panel dialog box.

| Image Forma | t |
|-------------|---|
| BMP         | ~ |
| Target      |   |
| Clipboard   | × |
| Clipboard   | ~ |

The Export dialog box with Format and Destination Options

3. Several file formats are available from the dropdown menu:

| 💼 Exp | oort Front Panel |  |
|-------|------------------|--|
|       | Image Format     |  |
|       | BMP V            |  |
|       | ✓ BMP            |  |
|       | JPEG             |  |
|       | PNG              |  |

Graphs may be saved in several formats

4. The file may be saved either to the Clipboard so it can be cut and pasted into another application, or saved to a File on your computer. The File command will open Microsoft Explorer to allow you to choose a location to store the file by selecting the Export Key

| Export |
|--------|
|        |

| Target    |   |  |
|-----------|---|--|
| File      | < |  |
| 🗸 File    |   |  |
| Clipboard |   |  |

Target options for saving graphs

An alternative method of exporting a graph is to Right Click on the graph, launching a sub-menu which permits you to select Export Graph Image and open a similar Export dialog box.

| Export Graph Image               | BMP VHide Grid |
|----------------------------------|----------------|
| Cursors                          | Target         |
| Center Cursors<br>Select Cursors | Clipboard      |
| Zoom All                         | Path           |
| Zoom X Axis                      |                |
| Zoom Y Axis                      |                |
| Zoom Window                      |                |
|                                  |                |

Right clicking on a graph also provides a means to export graphs

# 10. Exporting Graphs, Tables, and Data Sets

### **Exporting Data Tables**

To export data to Microsoft Excel<sup>®</sup> or other statistical software package, right-click on the data table in either the **Table by File** or **Table by Bandwidth** tabs.

| (35,38)  |                    |
|----------|--------------------|
| (35.156) |                    |
| (14.38)  | Export to CSV File |
| (78.324) | Export Image       |
| (29.15)  |                    |

Right click on a Table to open the CSV File save dialog box

This will launch the Export Table to a CSV dialog box where you can select the storage location for the data file and select a suitable File Name. The CSV (Comma Delimited) format is a common standard which can be opened by Microsoft Excel® and other statistical analysis programs.

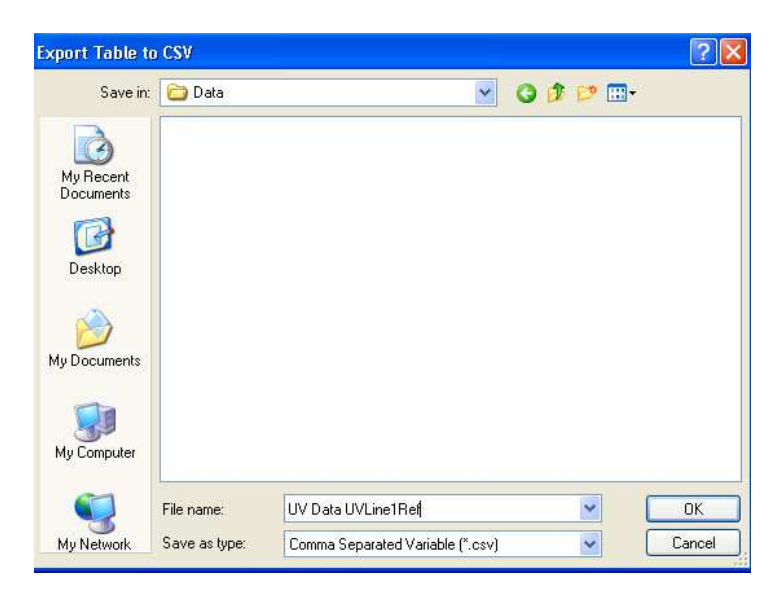

Select a File Name and storage location.

EIT provides users with access to the raw sample data collected by your radiometer. This data allows advanced users to create their own graphical and numeric analysis using other software applications. Since the raw data is stored in a **.tdms** format, to facilitate access to the data during installation, the PowerView Software<sup>®</sup> II installs a utility, developed by National Instruments<sup>®</sup> used to import .tdms files into Microsoft Excel<sup>®</sup>. Once in Excel<sup>®</sup>, the data can be viewed, manipulated, saved or exported in another convenient format (e.g. comma delimited, .csv file format). A troubleshooting guide for the National Instruments TDM importer add-in is available on the EIT website at: <u>http://www.eit.com/uv-products/technical-product-notes-and-user-manuals</u>

NOTE: It is a good practice to always back up important data to protect against unintended loss when performing these data handling procedures.

### Importing a TDMS File into Excel<sup>®</sup>

Two methods of opening your data in Excel<sup>®</sup> are described below - first, by selecting a file and opening the application, and second from within Excel<sup>®</sup> itself.

#### **1.** Opening Data Files from Within Excel<sup>®</sup>

Once the PowerView Software<sup>®</sup> II is properly installed, the TDMS Importer utility should be visible in Microsoft Excel<sup>®</sup> as an **Add-In** program.

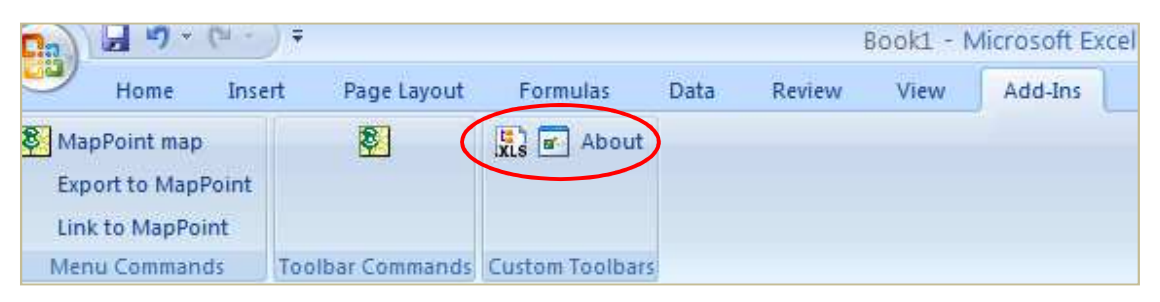

The TDMS import utility appears as an Excel<sup>®</sup> Add-In

# **10.** Exporting Graphs, Tables, and Data Sets

Clicking on the TDMS installer will open a browser that allows you to select which TDMS file you wish to open.

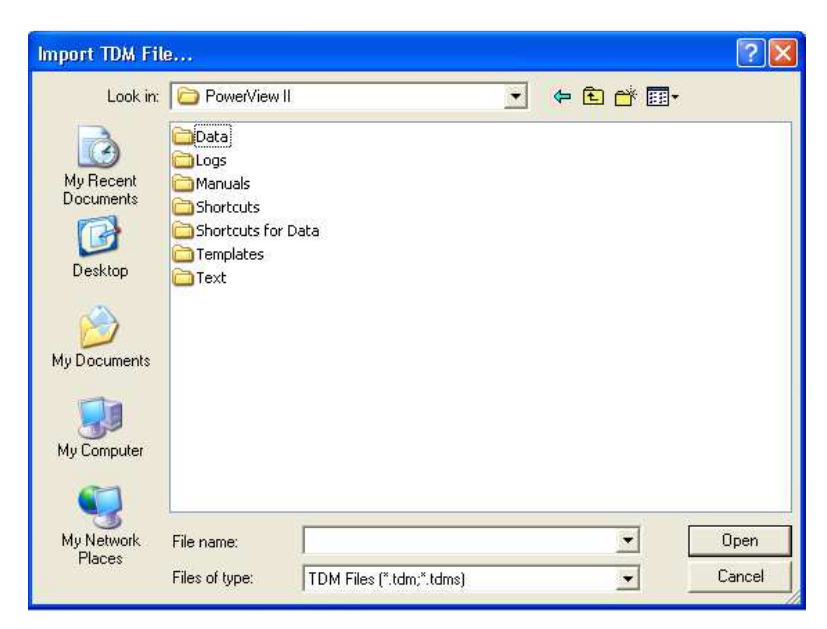

Clicking on the Add-In opens a file browser to locate and select the TDMS file of choice

| 0  | B B 0- 0                         | () <del>(</del>                  |                  |                                              |                       |                    | Book                      | 1 - Microsoft Excel                    |                                                       |                                                         |                                                                                        |                  | - 7          |
|----|----------------------------------|----------------------------------|------------------|----------------------------------------------|-----------------------|--------------------|---------------------------|----------------------------------------|-------------------------------------------------------|---------------------------------------------------------|----------------------------------------------------------------------------------------|------------------|--------------|
|    | Home                             | Insert Pay                       | e Layout         | Formulas (                                   | lata Rev              | vew View           | Developer A               | idd-Ins                                |                                                       |                                                         |                                                                                        |                  | 9 - 8        |
| 14 | Page Page<br>Layout Pre<br>Workb | Break Custs<br>View<br>Ook Views | n Full<br>Screen | Futur     Gridines     Message Bar     Shore | ₹ Farmula<br>₹ Headin | a Bar Q<br>Ju Zoom | Line Zoom to<br>Selection | New Arrange Freeze<br>Window All Panes | Spit Liview<br>Hide Liview<br>Unhide Liview<br>Window | Vide by Side<br>renous Scalling<br>Window Position<br>V | e Switch<br>pace Windows -                                                             | Macros<br>Macros |              |
| -  | M24                              | + (*                             | f.               |                                              |                       |                    | 5-5-5-10 C                |                                        |                                                       |                                                         |                                                                                        |                  |              |
| 17 |                                  | 1 0                              | . c              | n                                            | E                     | 5                  | 6                         |                                        | 1 11                                                  |                                                         |                                                                                        |                  | M            |
| 1  | Boot Name                        | Title                            | Author           | Date/Time                                    | Groups                | Description        | Battery Voltage           | Board Temperature                      | Firmware Version                                      | Model                                                   | Notes                                                                                  | Banae            | Serial Numb  |
|    |                                  |                                  |                  |                                              |                       |                    |                           |                                        |                                                       |                                                         | Recorded June<br>5, 2012 by PM.<br>Line 1,<br>Sterling, VA.<br>Note:<br>Reflector just |                  |              |
|    | 10/10/061013                     |                                  |                  |                                              |                       |                    | 1.25563/0127              |                                        |                                                       | Downormuck3 Dephilor                                    | creaned.                                                                               | 1004/            |              |
| 2  | 0110003012                       |                                  |                  |                                              |                       |                    | 1.535020027               | 22                                     |                                                       | Powerpuckz Promer                                       |                                                                                        | 1010             | -            |
| 4  | Grown                            | Channels                         | Descriptio       |                                              |                       |                    |                           |                                        |                                                       |                                                         |                                                                                        |                  |              |
| 5  | Signals                          | cuanners                         | besenpes         |                                              |                       |                    |                           |                                        |                                                       |                                                         |                                                                                        |                  |              |
| 6  |                                  |                                  |                  |                                              |                       |                    |                           |                                        |                                                       |                                                         |                                                                                        |                  |              |
| 7  | Signals                          |                                  |                  |                                              |                       |                    |                           |                                        |                                                       |                                                         |                                                                                        |                  |              |
| 8  | Channel                          | Datatype                         | Unit             | Length                                       | Minimum               | Maximum            | Description               | Energy Density                         | NI ChannelName                                        | Peak Irradiance                                         | wf increment                                                                           | wf samples       | wf stort off |
| 9  | UVA                              | DT_FLOAT                         |                  | 2560                                         |                       |                    |                           | 0.299387932                            | UVA                                                   | 0.28432855                                              | 0.00798005                                                                             | 2560             | 1            |
| 10 | UVB                              | DT_FLOAT                         |                  | 2560                                         |                       |                    |                           | 0.273085415                            | UVB                                                   | 0.259686291                                             | 0.00798005                                                                             | 2560             | 1            |
| 11 | UVC                              | DT_FLOAT                         |                  | 2560                                         |                       |                    |                           | 0.055637177                            | UVC                                                   | 0.051761545                                             | 0.00798005                                                                             | 2560             | ,            |
| 12 | UVV                              | DT_FLOAT                         |                  | 2560                                         |                       |                    |                           | 0.220844939                            | UVV                                                   | 0.20927988                                              | 0.00798005                                                                             | 2560             | 1            |
| 13 |                                  |                                  |                  |                                              |                       |                    |                           |                                        |                                                       |                                                         |                                                                                        |                  |              |
| 14 |                                  |                                  |                  |                                              |                       |                    |                           |                                        |                                                       |                                                         |                                                                                        |                  |              |
| 15 |                                  |                                  |                  |                                              |                       |                    |                           |                                        |                                                       |                                                         |                                                                                        |                  |              |
| 16 |                                  |                                  |                  |                                              |                       |                    |                           |                                        |                                                       |                                                         |                                                                                        |                  |              |
| 17 |                                  |                                  |                  |                                              |                       |                    |                           |                                        |                                                       |                                                         |                                                                                        |                  |              |
| 18 |                                  |                                  |                  |                                              |                       |                    |                           |                                        |                                                       |                                                         |                                                                                        |                  |              |
| 19 |                                  |                                  |                  |                                              |                       |                    |                           |                                        |                                                       |                                                         |                                                                                        |                  |              |
| 20 |                                  |                                  |                  |                                              |                       |                    |                           |                                        |                                                       |                                                         |                                                                                        |                  |              |
| 21 |                                  |                                  |                  |                                              |                       |                    |                           |                                        |                                                       |                                                         |                                                                                        |                  |              |
| 22 |                                  |                                  |                  |                                              |                       |                    |                           |                                        |                                                       |                                                         |                                                                                        |                  |              |
| 23 |                                  |                                  |                  |                                              |                       |                    |                           |                                        |                                                       |                                                         |                                                                                        |                  | -            |
| 24 | · · · UV1QCC                     | 63012 5                          | nak 🔛            | 2                                            |                       |                    |                           |                                        | 191                                                   | a a                                                     | - Anno Anno Anno Anno Anno Anno Anno Ann                                               |                  |              |
| Re | sdy 🛄                            |                                  |                  |                                              |                       |                    |                           |                                        |                                                       |                                                         |                                                                                        | 100%             |              |

Click on the desired TDMS file and an Excel workbook will open:

The root page of a sample file with summary and device information

# **10.** Exporting Graphs, Tables, and Data Sets

#### 2. Opening Data Files in Excel by Right Clicking on File Names

You can also open your data files in Excel by locating the file and right-clicking.

**1. Locate the .TDMS file of interest.** You can check the **Configure**  $\rightarrow$  **Paths** screen to remind yourself of the location, or use Microsoft Windows Explorer<sup>®</sup>. (Reminder: Using descriptive file names make locating files easier).

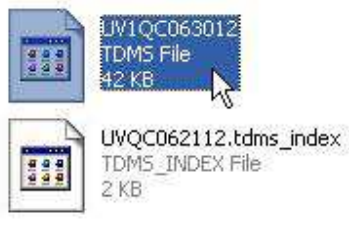

The TDMS file icon

Note that you want to import the TDMS file and not the shortcut which will have a TDMS\_INDEX file designation.

#### 2. Right click on the TDMS file name to open the submenu:

|           | 1QC063012<br>MS File<br>KB |                  |  |  |  |
|-----------|----------------------------|------------------|--|--|--|
| Open      | With                       | N                |  |  |  |
| Add to    | archive                    | NS.              |  |  |  |
| Add to    | 'UV1QC063012.rar"          |                  |  |  |  |
| Compre    | ss and email               |                  |  |  |  |
| Compre    | ss to "UV1QC06301          | 2.rar" and email |  |  |  |
| 🖲 Scan fo | r Security Threats         |                  |  |  |  |
| Send To   | i                          | į                |  |  |  |
| Cut       |                            |                  |  |  |  |
| Сору      |                            |                  |  |  |  |
| Create    | Create Shortcut            |                  |  |  |  |
| Delete    | Delete                     |                  |  |  |  |
| Rename    | 3                          |                  |  |  |  |
| Propert   | ies                        |                  |  |  |  |

Right click to open the sub menu

3. Choose to open the file from a list.

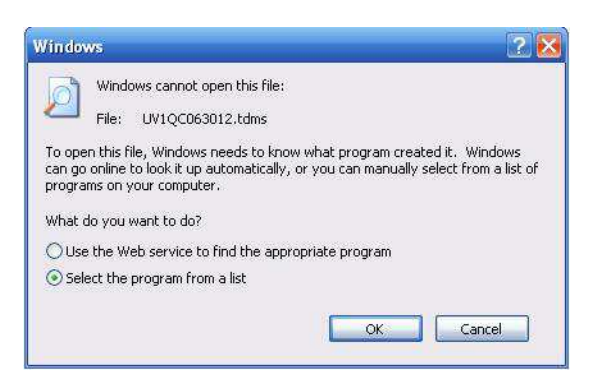

Choose to select a program from a list

**4.** Select the Excel<sup>®</sup> Importer program from the list of applications. You may have the option to check a box that will ask you if you always want to use this software to open your TDMS files. Selecting this option makes opening files quicker in the future.

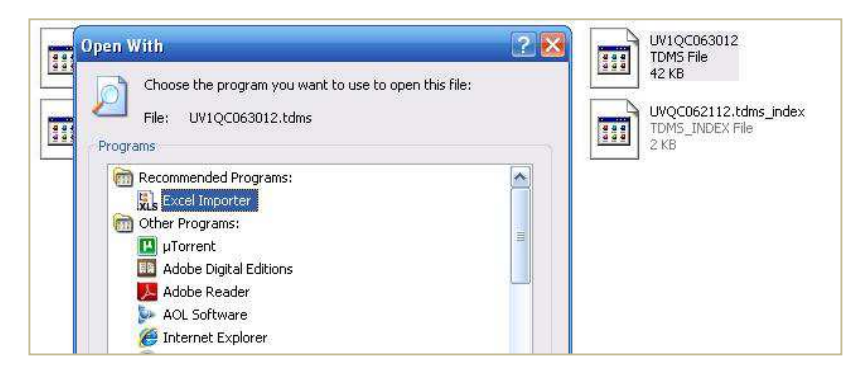

Select the Excel<sup>®</sup> Importer from the Programs list

| 0   |              | (H ) =              |                    |                                     |           |                  | Book                      | L - Microsoft Excel              |                  |                                                      |                                                                                                    |            | _ = = :      |
|-----|--------------|---------------------|--------------------|-------------------------------------|-----------|------------------|---------------------------|----------------------------------|------------------|------------------------------------------------------|----------------------------------------------------------------------------------------------------|------------|--------------|
|     | Home         | Insert Pag          | e Layout           | Formulas 0                          | Data Rev  | iew View         | Developer A               | dd-Ins                           |                  |                                                      |                                                                                                    |            | 0 - 0        |
| No  | rmal Page Pa | ge Break<br>Preview | m Full<br>s Screen | Ruler     Gridlines     Message Bar | V Formula | a Bar<br>gs Zoom | 100% Zoom to<br>Selection | New Arrange Freeze<br>All Panes* | Split Unbide     | Side by Side<br>transus Scrölling<br>Window Position | re Switch                                                                                          | Macros     |              |
|     | Wo           | KDOOK VIEWS         |                    | 2007                                | //HIGE    | J.               | 200m                      |                                  | Windo            | w                                                    | 1                                                                                                  | Macros     |              |
| -   | M24          | - 0                 | Jv                 | 1                                   |           | 1                | 1                         | 102                              | 1                |                                                      | 1                                                                                                  |            |              |
| 2   | A            | B                   | C                  | D                                   | E         | F                | G                         | H                                | 1                | 1                                                    | K                                                                                                  | L          | M            |
| 1   | KOOT Name    | Inde                | Author             | Date/Time                           | Groups    | Description      | Battery_vonage            | Boara_remperature                | Firmware_version | Model                                                | Notes                                                                                              | Kange      | serial_Numb  |
| 2   | UV1QC06301   | 2                   |                    |                                     | 1         |                  | 1.355620027               | 22                               |                  | 5 Powerpuck2 Profiler                                | Recorded June<br>5, 2012 by PM.<br>Line 1,<br>Sterling, VA.<br>Note:<br>Reflector just<br>cleaned. | 10W        | 10           |
| 3   |              |                     |                    |                                     |           |                  |                           |                                  |                  |                                                      |                                                                                                    |            |              |
| 4   | Group        | Channels            | Description        | n                                   |           |                  |                           |                                  |                  |                                                      |                                                                                                    |            |              |
| 5   | Signals      | 4                   |                    |                                     |           |                  |                           |                                  |                  |                                                      |                                                                                                    |            |              |
| 7   | Simple       |                     |                    |                                     |           |                  |                           |                                  |                  |                                                      |                                                                                                    |            |              |
| 8   | Channel      | Datatype            | Unit               | Length                              | Minimum   | Maximum          | Description               | Energy Density                   | NI ChannelName   | Peak Irradiance                                      | wf increment                                                                                       | wf samples | wf start off |
| 9   | UVA          | DT FLOAT            |                    | 2560                                |           |                  |                           | 0.299387932                      | UVA              | 0.28432855                                           | 0.00798005                                                                                         | 2560       |              |
| 10  | UVB          | DT FLOAT            |                    | 2560                                |           |                  |                           | 0.273085415                      | UVB              | 0.259686291                                          | 0.00798005                                                                                         | 2560       |              |
| 11  | UVC          | DT FLOAT            |                    | 2560                                |           |                  |                           | 0.055637177                      | UVC              | 0.051761545                                          | 0.00798005                                                                                         | 2560       |              |
| 12  | UVV          | DT FLOAT            |                    | 2560                                |           |                  |                           | 0.220844939                      | UVV              | 0.20927988                                           | 0.00798005                                                                                         | 2560       |              |
| 13  |              | -                   |                    |                                     |           |                  |                           |                                  |                  |                                                      |                                                                                                    |            |              |
| 14  |              |                     |                    |                                     |           |                  |                           |                                  |                  |                                                      |                                                                                                    |            |              |
| 15  |              |                     |                    |                                     |           |                  |                           |                                  |                  |                                                      |                                                                                                    |            |              |
| 16  |              |                     |                    |                                     |           |                  |                           |                                  |                  |                                                      |                                                                                                    |            |              |
| 17  |              |                     |                    |                                     |           |                  |                           |                                  |                  |                                                      |                                                                                                    |            |              |
| 18  |              |                     |                    |                                     |           |                  |                           |                                  |                  |                                                      |                                                                                                    |            |              |
| 19  |              |                     |                    |                                     |           |                  |                           |                                  |                  |                                                      |                                                                                                    |            |              |
| 20  |              |                     |                    |                                     |           |                  |                           |                                  |                  |                                                      |                                                                                                    |            |              |
| 21  |              |                     |                    |                                     |           |                  |                           |                                  |                  |                                                      |                                                                                                    |            |              |
| 22  |              |                     |                    |                                     |           |                  |                           |                                  |                  |                                                      |                                                                                                    |            |              |
| 23  |              |                     |                    |                                     |           |                  |                           |                                  |                  |                                                      |                                                                                                    |            |              |
| н.  | + + UVIC     | C063012 5           | inals / 🖏 🛛        | -                                   |           | _                |                           |                                  | 14               | н                                                    |                                                                                                    |            | × I          |
| Rei | ady 🛄        |                     |                    |                                     |           |                  |                           |                                  |                  |                                                      | m a u                                                                                              | 100% 😑     | 0            |

5. Selecting  $\mathsf{Excel}^{\circledast}$  Importer will open your data file in Microsoft  $\mathsf{Excel}^{\circledast}.$ 

### Working with Radiometric Data in Excel®

Note that there are two Tabs in this new workbook: the root tab which contains summary information about the sample and data about the instrument used, and a second screen which contains the radiometric data.

To view the raw data, select the Signals tab at the bottom of the  $\mathsf{Excel}^{\circledast}$  sheet

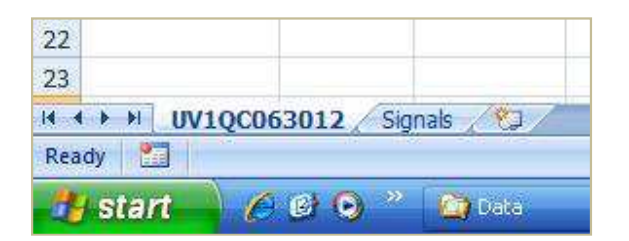

Selecting between the root sheet, and the Signals (data) sheet

# **10.** Exporting Graphs, Tables, and Data Sets

The entire dataset is now visible. Each bandwidth recorded is displayed in separate columns. Each row represents a new reading taken by the instrument. Time must be calculated by starting with the first data reading and then incrementing each successive reading by the sample rate.

| 0   | ) - C .                                         | ( · · ) Ŧ          |                  |                                         |                        |           | 80                        | ok1 - Microsoft          | Excel               |
|-----|-------------------------------------------------|--------------------|------------------|-----------------------------------------|------------------------|-----------|---------------------------|--------------------------|---------------------|
| e   | Home                                            | Insert Page        | Layout Form      | ulas Data                               | Review                 | View      | Developer                 | Add-Ins                  |                     |
| No  | rmail Page Page<br>Layout Pr                    | Break Custom Views | Full<br>Screen M | iler 🛛 🖓 F<br>idlines 🗸 H<br>essage Bar | ormula Bar<br>leadings | Q<br>Zoom | 100% Zoom to<br>Selection | New Arrang<br>Window All | e Freeze<br>Panes * |
| _   | P26                                             | - Ca               | 6                | Show/Hide                               | 0                      | 10        | 200m                      |                          |                     |
|     | A.                                              | B                  | - C              | D                                       | F                      | E         | 6                         | H I                      | 1                   |
| 1   | UVA                                             | UVB                | UVC              | UVV                                     | -                      |           |                           |                          |                     |
| 2   | -0.001934208                                    | -0.00136677        | -0.000195474     | -0.00186619                             |                        |           |                           |                          |                     |
| 3   | -0.001934208                                    | -0.00136677        | -0.000195474     | -0.00186619                             |                        |           |                           |                          |                     |
| 4   | -0.001934208                                    | -0.00136677        | -0.000195474     | -0.00186619                             |                        |           |                           |                          |                     |
| 5   | -0.001934208                                    | -0.001640124       | -0.000195474     | -0.00186619                             |                        |           |                           |                          |                     |
| 6   | -0.001934208                                    | -0.001640124       | -0.000195474     | -0.00186619                             |                        |           |                           |                          |                     |
| 7   | -0.001934208                                    | -0.00136677        | -0.000195474     | -0.00186619                             |                        |           |                           |                          |                     |
| 8   | -0.001934208                                    | -0.00136677        | -0.000195474     | -0.00186619                             |                        |           |                           |                          |                     |
| 9   | -0.001934208                                    | -0.00136677        | -0.000195474     | -0.00186619                             |                        |           |                           |                          |                     |
| 10  | -0.001934208                                    | -0.00136677        | -0.000195474     | -0.00186619                             |                        |           |                           |                          |                     |
| 11  | -0.001934208                                    | -0.00136677        | -0.000195474     | -0.00186619                             |                        |           |                           |                          |                     |
| 12  | -0.001934208                                    | -0.00136677        | -0.000195474     | -0.00186619                             |                        |           |                           |                          |                     |
| 13  | -0.001934208                                    | -0.00136677        | -0.000195474     | -0.00186619                             |                        |           |                           |                          |                     |
| 14  | -0.001934208                                    | -0.00136677        | -0.000195474     | -0.00186619                             |                        |           |                           |                          |                     |
| 15  | -0.001934208                                    | -0.00136677        | -0.000195474     | -0.00186619                             |                        |           |                           |                          |                     |
| 10  | -0.001934208                                    | -0.00130077        | -0.000195474     | -0.00186619                             |                        |           |                           |                          |                     |
| 10  | -0.001934208                                    | 0.00130077         | 0.000133474      | -0.00186619                             |                        |           |                           |                          |                     |
| 19  | -0.001934208                                    | -0.00136677        | -0.000234569     | -0.00186619                             |                        |           |                           |                          |                     |
| 20  | -0.001554208                                    | -0.00136677        | -0.000234569     | +0.00186619                             |                        |           |                           |                          |                     |
| 21  | -0.001657892                                    | -0.00136677        | -0.000234569     | -0.00186619                             |                        |           |                           |                          |                     |
| 22  | -0.001657892                                    | -0.00136677        | -0.000234569     | -0.00186619                             |                        |           |                           |                          |                     |
| 23  | -0.001657892                                    | -0.00136677        | -0.000195474     | -0.00186619                             |                        |           |                           |                          |                     |
| 24  | -0.001934208                                    | -0.001640124       | -0.000195474     | -0.00186619                             |                        |           |                           |                          |                     |
| 25  | -0.001934208                                    | -0.001640124       | -0.000195474     | -0.00186619                             |                        |           |                           |                          |                     |
| 26  | -0.001934208                                    | -0.001640124       | -0.000195474     | -0.00186619                             |                        |           |                           |                          |                     |
| 27  | -0.001934208                                    | -0.00136677        | -0.000195474     | -0.00186619                             |                        |           |                           |                          |                     |
| 28  | -0.001934208                                    | -0.00136677        | -0.000195474     | -0.00186619                             |                        |           |                           |                          |                     |
| 29  | -0.001657892                                    | -0.00136677        | -0.000195474     | -0.00186619                             |                        |           |                           |                          |                     |
| 30  | -0.001657892                                    | -0.00136677        | -0.000195474     | -0.00186619                             |                        |           |                           |                          |                     |
| 31  | -0.001934208                                    | -0.00136677        | -0.000195474     | -0.00186619                             |                        |           |                           |                          |                     |
| 32  | -0.001934208                                    | -0.00136677        | -0.000195474     | -0.00186619                             |                        |           |                           |                          |                     |
| 33  | -0.001934208                                    | -0.00136677        | -0.000195474     | -0.00186619                             |                        |           |                           |                          |                     |
| 34  | -0.001934208                                    | -0.00136677        | -0.000195474     | -0.00186619                             |                        |           |                           |                          |                     |
| 35  | -0.001934208                                    | -0.00136677        | -0.000195474     | -0.00186619                             |                        |           | _                         |                          |                     |
| Rea | IN UV1QC                                        | 063012 Sign        | nals 🔊           |                                         |                        |           |                           |                          |                     |
|     |                                                 | 000                | -                | -                                       |                        |           |                           |                          |                     |
| 1   | 💕 Stalit 💋 🖉 🔍 🍙 Data 💽 Microsoft Excel - Bookt |                    |                  |                                         |                        |           |                           |                          |                     |

The Signals sheet displays each sample reading in the dataset.

Within Excel you are free to use any of the tools to manipulate, display, and export data or use the data for calculations. Excel<sup>®</sup> can export your data in a wide range of other formats including simple delimited files such as **.csv** formats which can be used by other applications.

You may observe (as we have shown in this example) negative values close to zero for some readings. This is due to some slight variation from reading to reading and is not uncommon. The PowerView Software<sup>®</sup> II uses zero in place of very small negative values to more accurately calculate energy density. You should be aware of potential negative values and decide how to treat them in your own calculations.

# Advanced Text Editing: Sample Information & Notes

In Chapter 5 we described that the **Sample Information & Notes** window contains important information for record keeping and that the contents can be edited and annotated by a simple procedure:

1. Right Click while the cursor is positioned within the Information & Notes pane.

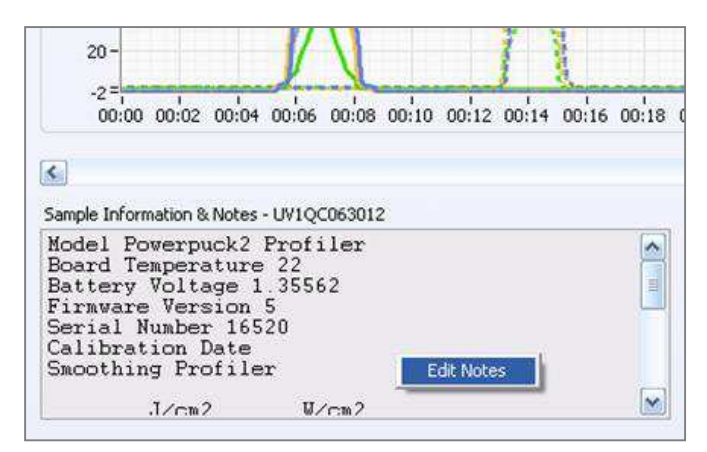

Right click in the pane to launch the Edit Notes button

2. Click on the **Edit Notes** button that appears. This will open an editing window that permits free form entry of additional information:

| ( |
|---|
|   |
|   |
|   |
|   |
| ( |
|   |

The Information & Notes editor screen

3. After editing, click OK

OK

The editing window will be closed, and the Sample Information & Notes will be updated.

### User Templates for Faster, More Consistent Notes

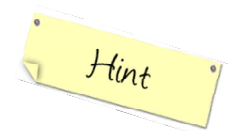

For greater uniformity of recordkeeping, and to speed up entering notes, you can recall a stored template to assist your data entry. The software is supplied with two example templates; a formulator template and a UV system template. To access these templates, from the toolbar select **Configure**  $\rightarrow$  **User Template** 

| Select Template File   |                       |  |  |  |  |
|------------------------|-----------------------|--|--|--|--|
| Save in:               | Contraction Templates |  |  |  |  |
| My Recent<br>Documents | Formulator.txt        |  |  |  |  |

Opening a stored User Template to simplify adding notes

| 📕 UV System.txt - Notepad                                                                                                    | ×   |
|----------------------------------------------------------------------------------------------------|-----|
| File Edit Format View Help                                                                                                    |     |
| UV System                                                                                                    | ^   |
| Line:<br>Lamp Number:<br>Equipment:<br>Lamp Type:<br>Power Setting:<br>Line Speed/Exposure Time:<br>Reflector Poistion:<br>Product:<br>Product:<br>Maintenance Notes: | < 1 |
| 8                                                                                                    | :   |

The stored UV System template

### **Creating a Custom User Template**

Alternatively, the EIT PowerView Software<sup>®</sup> II application makes it easy to create your own customized template by entering a new template name. You will be prompted to create a new file.

| Notepad |                                                                           |
|---------|---------------------------------------------------------------------------|
| 1       | Cannot find the mytemplate.txt file.<br>Do you want to create a new file? |
| Ye      | s No Cancel                                                               |

If you respond Yes, Windows Notepad will open your new text file for editing.

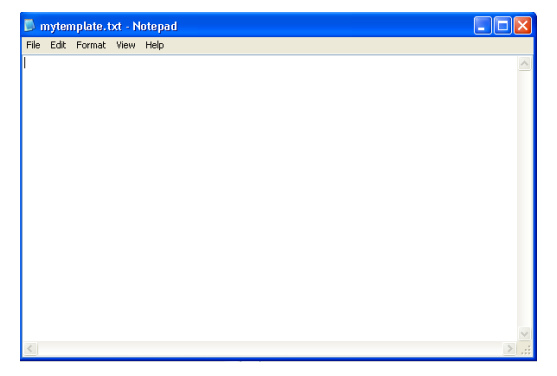

Create a custom template in Notepad

New templates that you create will be saved and appear in the **Configure**  $\rightarrow$  **User Template** menu

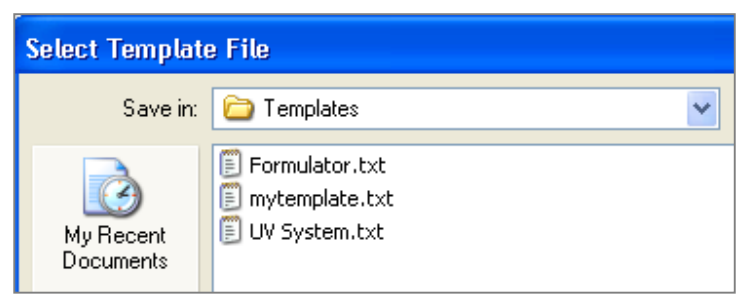

The custom Template is available for use

Templates are intended to ease text entry by allowing you to cut and paste their contents into the **Information & Notes** panes.

### **Custom Text Entry**

Common words, terms and abbreviations are also available for cutting and pasting. The PowerView Software<sup>®</sup> II comes with many common terms already loaded, but you can add your own terms, names, locations, and other free-form text to ease data entry and assure greater consistency.

1. From the main toolbar select Configure  $\rightarrow$  User Text

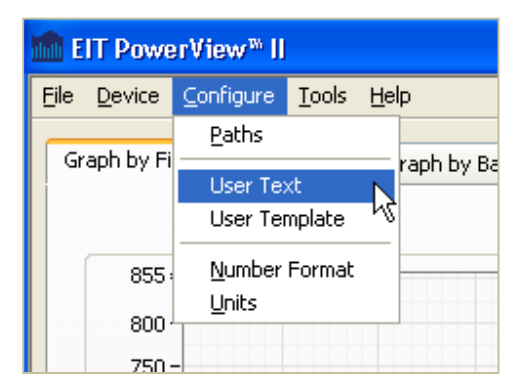

2. This will open a table of custom terms:

|   | Configure User Text |   | × |
|---|---------------------|---|---|
|   |                     |   |   |
| Í | Arc                 | ^ |   |
|   | EIT                 |   |   |
|   | Energy              |   |   |
|   | Focused             |   |   |
|   | FT/Min              | ≡ |   |
|   | Gallium             |   |   |
|   | Iron                |   |   |
|   | Irradiance          |   |   |
|   | Intensity           |   |   |
|   | Joules              |   |   |
|   | J/cm2               |   |   |
|   | LED                 |   |   |
|   | Mercury             |   |   |
|   | M/Min               |   |   |
|   | Microwave           |   |   |
|   | Millijoules         | ~ |   |
|   |                     |   |   |
|   | ОК                  | ) |   |
|   |                     |   |   |

3. Right click on the table to open the editing sub menu:

| Arc         |                               |  |  |  |  |  |  |  |  |
|-------------|-------------------------------|--|--|--|--|--|--|--|--|
| EIT         |                               |  |  |  |  |  |  |  |  |
| Energy      |                               |  |  |  |  |  |  |  |  |
| Focused     |                               |  |  |  |  |  |  |  |  |
| FT/Min      |                               |  |  |  |  |  |  |  |  |
| Gallium     |                               |  |  |  |  |  |  |  |  |
| Iron        |                               |  |  |  |  |  |  |  |  |
| Irradiance  |                               |  |  |  |  |  |  |  |  |
| Intensity   |                               |  |  |  |  |  |  |  |  |
| Joules      |                               |  |  |  |  |  |  |  |  |
| J/cm2       | Deinikialiaa ka Defaulk Value |  |  |  |  |  |  |  |  |
| LED         |                               |  |  |  |  |  |  |  |  |
| Mercury     | Cut Data                      |  |  |  |  |  |  |  |  |
| M/Min       | Copy Data                     |  |  |  |  |  |  |  |  |
| Microwave   |                               |  |  |  |  |  |  |  |  |
| Millijoules | Description and Tip           |  |  |  |  |  |  |  |  |
|             | Insert Element Before         |  |  |  |  |  |  |  |  |
|             | Delete Element                |  |  |  |  |  |  |  |  |

The User Text sub-menu allows you to accomplish common tasks such as copying, cutting and pasting text, deleting entries, adding (inserting) new entries, and adding optional descriptions for terms.

The User Text table provides a quick way to annotate your data with commonly used names, locations, conditions and other terms.

### **Formatting Numbers**

You can alter the way PowerView® II displays numeric data. From the Toolbar, select Configure  $\rightarrow$  Number Format

|     | m EIT PowerView™ II |                         |               |                  |  |  |
|-----|---------------------|-------------------------|---------------|------------------|--|--|
| Eik | e <u>D</u> evice    | <u>C</u> onfigure       | <u>T</u> ools | <u>H</u> elp     |  |  |
|     |                     | <u>P</u> aths           |               |                  |  |  |
|     | Graph by            | User Te:<br>User Ter    | Graph         |                  |  |  |
|     | Summa<br>Power      | <u>N</u> umber<br>Units | Format        | 5ample<br>325.69 |  |  |

Opening the Number Format dialog box

This launches the Number Format dialog box

| Mumber Format           | $\mathbf{X}$                 |
|-------------------------|------------------------------|
| - Number Format         |                              |
| Negative Number Format  | Digits of Precision (Power)  |
| (123) [Red] 🛛 🔽         | 3                            |
| Digits of Precision (%) | Digits of Precision (Energy) |
| 2                       | 3                            |
|                         |                              |
|                         | OK Cancel                    |
|                         |                              |

Select the precision of data and format of negative values

Using the dropdown menus in this dialog box, you can change the precision (number of digits following the decimal point) used to display Power, Energy and Percentage figures in the display. You can also choose from several alternative ways to display negative values.

### **Changing Units of Measurement**

From the same **Toolbar**  $\rightarrow$  **Configure** selection you may also select  $\rightarrow$  Units

| 💼 EIT PowerView <sup>™</sup> II |                  |                   |               |    |     |
|---------------------------------|------------------|-------------------|---------------|----|-----|
| Eile                            | e <u>D</u> evice | <u>C</u> onfigure | <u>T</u> ools | He | lp  |
|                                 |                  | <u>P</u> aths     |               |    |     |
|                                 | Graph by         | User Text         |               |    | Gr  |
|                                 | _                | User Template     |               |    |     |
|                                 | Summa            |                   |               |    |     |
|                                 |                  | <u>U</u> nits     |               |    | par |
|                                 | Power            | wer (mwycmz) Cove |               |    | 325 |
|                                 |                  |                   | UVB           |    | 317 |

**Opening the Units dialog box** 

This will launch the **Configure Units** dialog box:

| 💼 Configure Units 🛛 🛛 🕅 |                         |        |
|-------------------------|-------------------------|--------|
| ſ                       | Jnits<br>Power & Energy |        |
|                         | mW&mJ 🔽<br>W&J          |        |
|                         | V mW & mJ<br>OK         | Cancel |
|                         |                         |        |

Select the Power, Energy units

Use this dropdown menu to change the units that will be displayed for Power and Energy values. You can choose between Watts/cm<sup>2</sup> and mW/cm<sup>2</sup> for Power and between J/cm<sup>2</sup> and mJ/cm<sup>2</sup> for Energy.

### **Advanced Formatting of Plots**

A number of advanced tools are available for formatting the way graphs are displayed. These tools can be accessed by right clicking when the mouse is in the small panes that show the color of the trace.

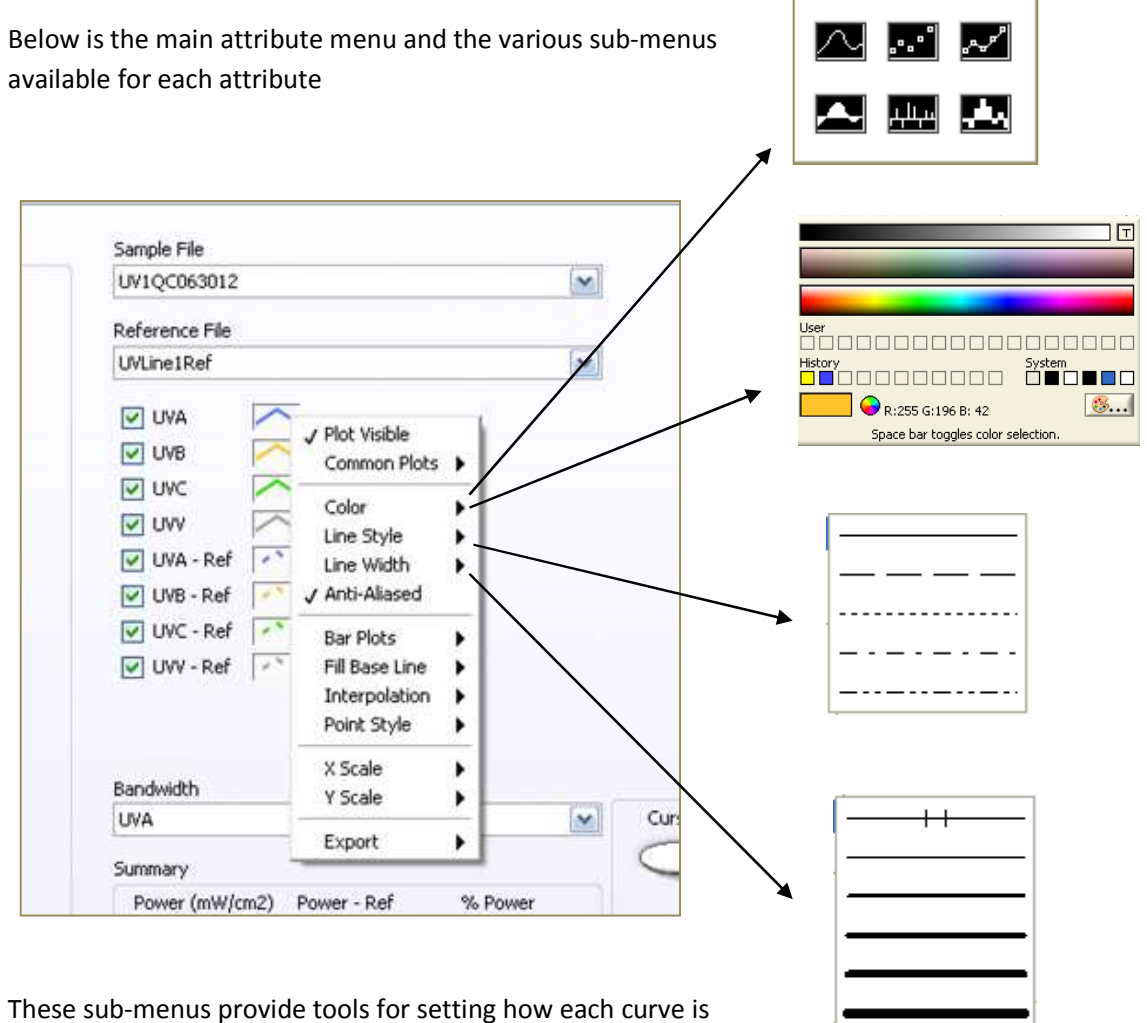

drawn (lines, symbols, connected symbols, bars, shaded bars) and the attributes of the plot in terms of color, line style and line width. These attributes are set for each individual curve.

| ור                         | Sample File<br>UV1QC063012                                                                              |                                                                                                    | <b>~</b>                        |                   |                                                                                                    |         |
|----------------------------|----------------------------------------------------------------------------------------------------|----------------------------------------------------------------------------------------------------|---------------------------------|-------------------|----------------------------------------------------------------------------------------------------|---------|
|                            | Reference File                                                                                          |                                                                                                    |                                 | × =               |                                                                                                    |         |
|                            | UVLine1Ref                                                                                              |                                                                                                    | ~                               |                   |                                                                                                    |         |
|                            | UVA<br>UVB<br>UVC<br>UVV<br>UVV<br>UVV<br>UVA - Ref<br>UVB - Ref<br>UVB - Ref<br>UVC - Ref<br>UVC - Ref | <ul> <li>✓ Plot Visible</li> <li>Common Plots</li> <li>Color</li> <li>Line Style</li> <li>Line Width</li> <li>✓ Anti-Aliased</li> <li>Bar Plots</li> <li>Fill Base Line</li> <li>Interpolation</li> <li>Point Style</li> </ul> |                                 |                   | ✓ None<br>Zero<br>-Infinity<br>Infinity<br>UVA<br>UVB<br>UVB<br>UVC<br>UVV<br>UVA - Ref<br>UVB - Ref<br>UVC - Ref<br>UVC - Ref |         |
| 1                          | Bandwidth                                                                                               | X Scale                                                                                                    |                                 |                   | Plot 8<br>Plot 9                                                                                                    |         |
|                            | UVA                                                                                                    |                                                                                                    |                                 | Cur               | Plot 10                                                                                                    |         |
| 3                          | Summary                                                                                                 | Export                                                                                                    |                                 |                   | Plot 11                                                                                                    |         |
|                            | Power (mW/cm2)                                                                                          | Power - Ref %                                                                                                    | Power                           |                   |                                                                                                    |         |
| Bar Pl<br>area u<br>nple b | ots menu allow<br>nder a curve. F<br>ar format:                                                         | s you to use vari<br>or example, her                                                                                                    | ous bar styles<br>e the UVC cur | to show<br>ve has | کی اند<br>اور ا                                                                                                    | ່.<br>ກ |

The Interpolation tool selects how data points are connected. Choices include no connection, straight lines, X-then-Y, Y-then-X and either vertical or horizontal averaging methods.

or outside the graph plots. This is used to highlight plots.

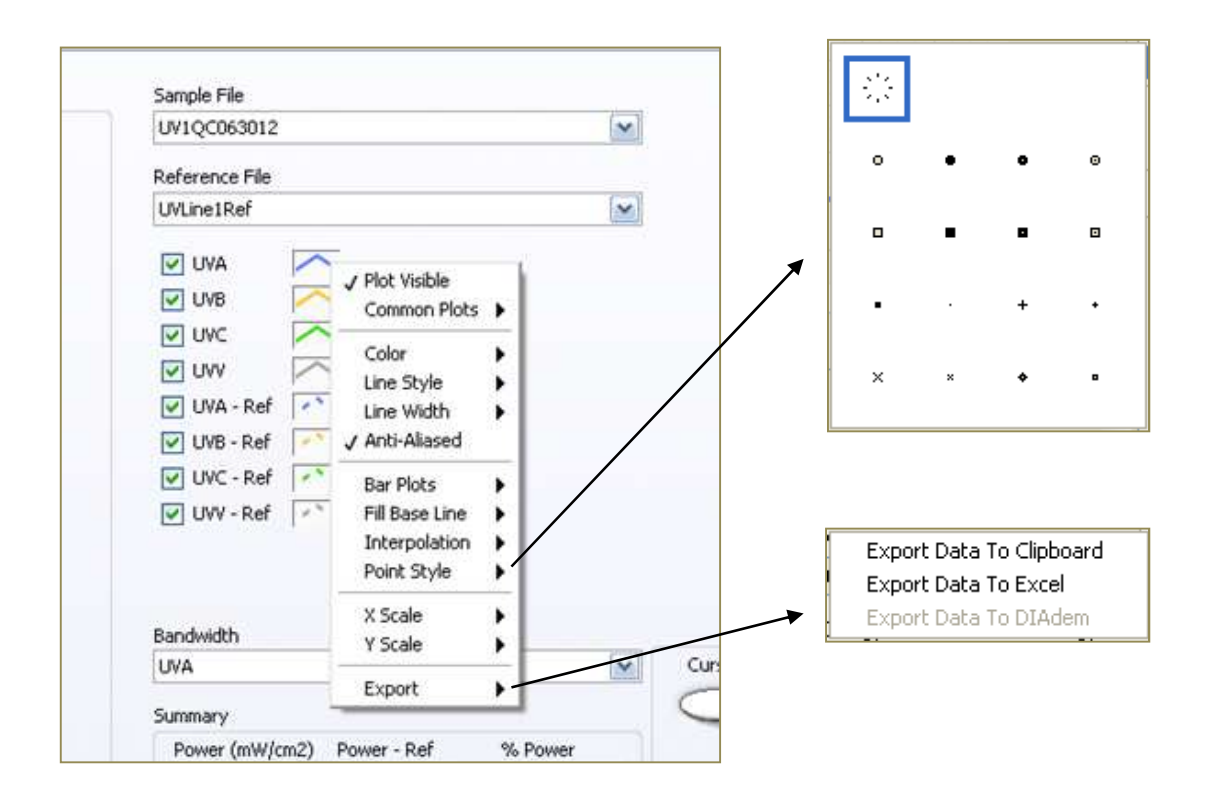

Finally, these sub-menus allow you to change the pointer style, and Export the graph to either the Clipboard or a CSV data file suitable for Microsoft Excel<sup>®</sup> or other statistical analysis program.

### 1. The Main Toolbar Options

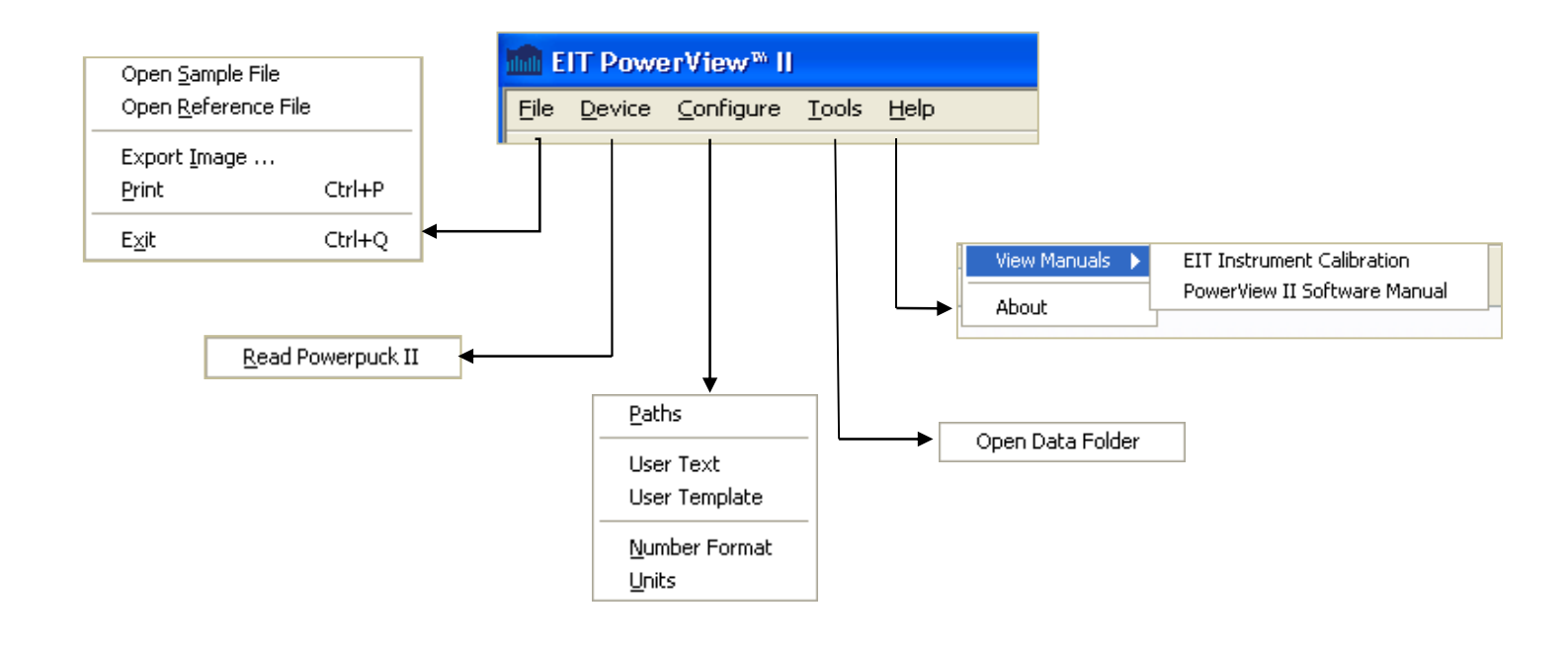

# 2. Right-Clicking in the Main Window with Different Views 🏠

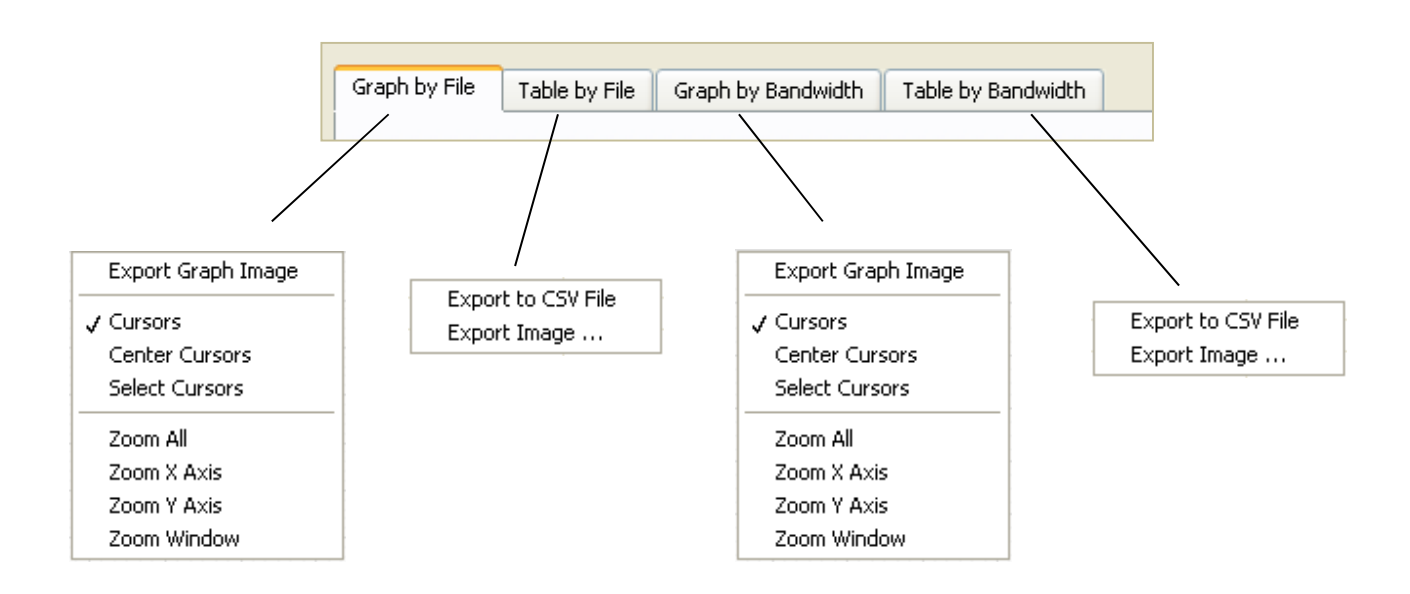

# Appendix B – Bandwidth Response Curves

### **EIT UV Bandwidths**

EIT has five different bandwidths choices in the UV region currently available in the Puck instruments. The five different EIT bandwidths are:

- UVA (320-390 nm)
- UVA2 (380-410 nm)
- UVB (280-320 nm)
- UVC (250-260 nm)
- UVV (395-445 nm)

UVA2 is the most recent EIT bandwidth and it can be used to measure both additive bulbs and UV LED sources in the 380-410 nm range.

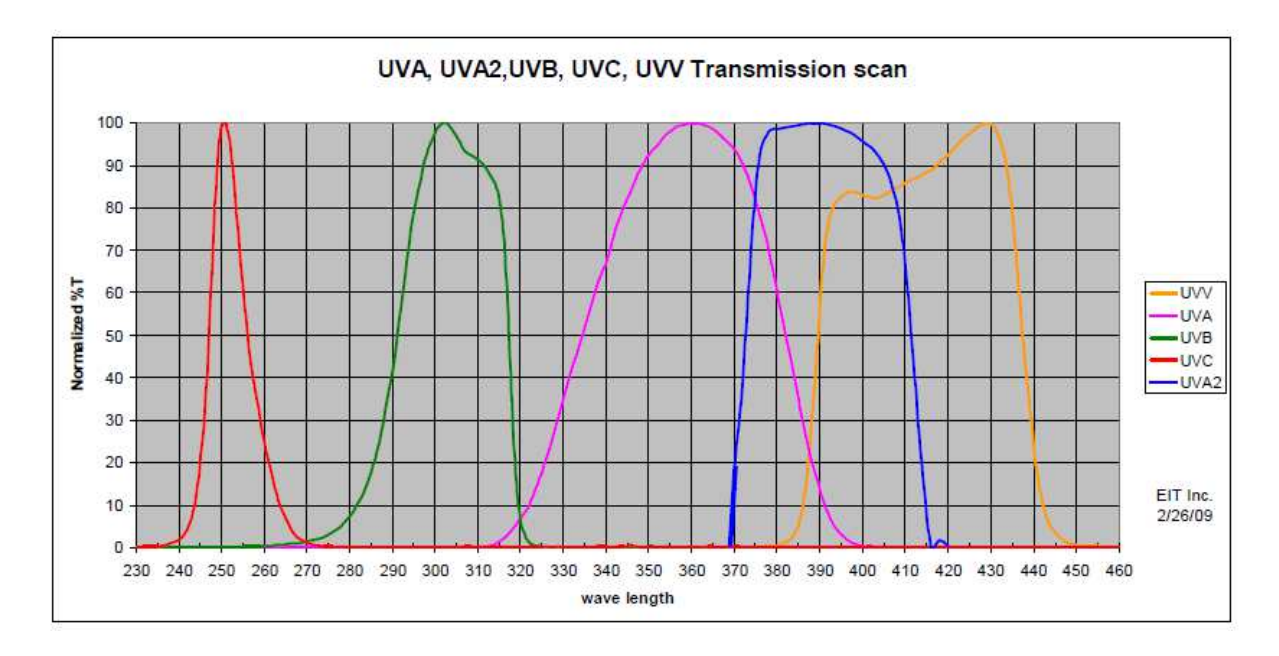

# Appendix C – Radiometer Specifications

### Product Specifications: Power Puck<sup>®</sup> II and UVICURE<sup>®</sup> Plus II Profiler Products

| Display                      | Easy to Read, Yellow Text on Black Background                                                                |             |             |                       |                  |  |  |
|------------------------------|----------------------------------------------------------------------------------------------------|-------------|-------------|-----------------------|------------------|--|--|
|                              |                                                                                                    | Standar     | ď           | Midrange              | Low Power        |  |  |
|                              |                                                                                                    | Range (10W) |             | (1W)                  | (100 mW)         |  |  |
|                              | Suggested Operating Range:                                                                                   | 100 mW/cm2  |             | 10 mW/cm2             | 1-100            |  |  |
|                              | UVA, UVA2, UVB, UVV                                                                                          | to 10W/cm2  |             | to 1 W/cm2            | mW/cm2           |  |  |
|                              | Approximate Start Threshold                                                                                  | 4-12 mW/cm2 |             | 400-1200              | 40-120           |  |  |
| Dynamic Banges               | UVA, UVA2, UVB, UVV                                                                                          |             |             | μW/cm2                | μW/cm2           |  |  |
| Dynamic Ranges               | Suggested Operating Bange LIVC                                                                               | 10 mW/cm2 - |             | 1-100                 | 1-100            |  |  |
|                              |                                                                                                    | 1 W/cm2     |             | mW/cm2                | mW/cm2           |  |  |
|                              |                                                                                                    |             |             |                       |                  |  |  |
|                              | Approximate Start Threshold                                                                                  | 400-120     | 00          | 40-120                | 40-120           |  |  |
|                              | UVC                                                                                                    | μW/cm       | 2           | μW/cm2                | μW/cm2           |  |  |
|                              |                                                                                                    |             |             |                       |                  |  |  |
|                              | Standard Power Puck II                                                                                       |             |             | UVA2 Power I          | Puck II          |  |  |
| Spectral Ranges              | EIT UVA (320-390 nm)                                                                                         |             |             | EIT UVA (320-39       | 90 nm)           |  |  |
| Power Puck <sup>®</sup> II   | EIT UVB (280-320 nm)                                                                                         |             |             | EIT UVA2 (380-410 nm) |                  |  |  |
| Each instrument has 4 EIT    | EIT UVC (250-260 nm)                                                                                         |             |             | EIT UVB (280-320 nm)  |                  |  |  |
| UV bands                     | EIT UVV (395-445 nm)                                                                                         |             |             | EII UVV (395-445 nm)  |                  |  |  |
|                              |                                                                                                    |             |             |                       |                  |  |  |
|                              |                                                                                                    |             |             |                       |                  |  |  |
| Spectral Ranges              | EIT UVA (320-390 nm)                                                                                         |             |             |                       |                  |  |  |
| UVICURE <sup>®</sup> Plus II | EIT UVA2 (380-410 nm)                                                                                        |             |             |                       |                  |  |  |
| Each instrument has one      | EIT UVB (280-320 nm)                                                                                         |             |             |                       |                  |  |  |
| of the EIT UV bands          | EIT UVC (250-260 nm)                                                                                         |             |             |                       |                  |  |  |
|                              | EIT UVV (395-445 nm)                                                                                         |             |             |                       |                  |  |  |
| Snatial Response             | Approximately Cosine                                                                                         |             |             |                       |                  |  |  |
|                              |                                                                                                    |             |             |                       |                  |  |  |
| Accuracy                     | ±10%, ±5% Typical                                                                                            |             |             |                       |                  |  |  |
|                              | 0-65°C Maximum Internal Temperature; Tolerates Higher External Temperatures for                              |             |             |                       |                  |  |  |
| Operating Temperature        | Snort Duration, Audible Alarm Indicates Over-Temperature Condition. This is more                             |             |             |                       |                  |  |  |
|                              | likely to be a concern on long exposures to high intensity UV sources.                                       |             |             |                       |                  |  |  |
| Time-Out Period              | 2 Minutes DISPLAY Mode (no key activity).                                                                    |             |             |                       |                  |  |  |
|                              | A NO TIME-OUT MODE CAN BE ACTIVATED BY THE ETI FACTORY                                                       |             |             |                       |                  |  |  |
| Battery                      | (2) User-Replaceable AAA Alkaline                                                                            | e Cells     |             |                       |                  |  |  |
|                              | Smooth ON: Effective Sample rate of 25 samples/second                                                        |             |             |                       |                  |  |  |
| Smooth Modes                 | Smooth OFF: Effective Sample rate of 2048 samples/second                                                     |             |             |                       |                  |  |  |
|                              | Smooth PROFILER: Effective Sample rate of 128 samples/second                                                 |             |             |                       |                  |  |  |
| Sample Rate for Profiling    | The Profiler instruments use a fixe                                                                          | ed sample   | e rate of 2 | 128 samples/seco      | nd for profiling |  |  |
|                              | The memory capacity of the Power Puck <sup>®</sup> II and UVICURE <sup>®</sup> Plus II Profilers in Profiler |             |             |                       |                  |  |  |
| Memory Capacity              | Mode is sufficient to collect data for all common industrial curing applications with                        |             |             |                       |                  |  |  |
|                              | >100 minutes of collection capacity.                                                                         |             |             |                       |                  |  |  |
| Dettem: Life                 | Expected battery life is 15-20 hours                                                                         |             |             |                       |                  |  |  |
| Battery Life                 | Low Battery symbol displayed at 0                                                                            | ).9V        |             |                       |                  |  |  |
| Dimensions                   | 4.60 x 0.50 inches , 117 x 12.7 mm                                                                           | n (D x H)   |             |                       |                  |  |  |

# **Appendix C – Radiometer Specifications**

| Weight                   | 10.1 ounces, (289 grams)                                |
|--------------------------|---------------------------------------------------------|
| Package Material         | Aluminum, Stainless-Steel                               |
| Carrying Case Weight     | 9 ounces, 260 grams                                     |
| Carrying Case Material   | Cut Polyurethane Interior, Scuff-Resistant Nylon Cover  |
| Carrying Case Dimensions | 10.75 x 3.5 x 7.75 inches, 274 x 89 x 197mm (W x H x D) |

#### **Regulatory Statements**

NOTE: This equipment has been tested and found to comply with the limits for a Class A digital device, pursuant to part 15 of the FCC Rules. These limits are designed to provide reasonable protection against harmful interference when the equipment is operated in a commercial environment. This equipment generates, uses, and can radiate radio frequency energy and, if not installed and used in accordance with the instruction manual, may cause harmful interference to radio communications. Operation of this equipment in a residential area is likely to cause harmful interference in which case the user will be required to correct the interference at his own expense.

This equipment is a Class A device, suitable for use in all establishments other than domestic and those directly connected to a low voltage power supply network which supplies buildings used for domestic purposes.

This equipment is in conformity with the following standards and therefore bears CE marking:

- o IEC 61326-1:2005
- EN55011: 1998
- EN61000-4-2: 1995, A1: 1998, A2: 2001
  EN 61000-4-3: 2002, A1: 2002

Following the provisions of the applicable directives:

- 98/34/EEC and amendments 0
- 0 89/336/EEC and amendments.

Designed and manufactured in the USA.

### Authorized CE representative in the European Community

Jenton International Mr. Richard Little 9/10 Ardglen Industrial Estate Ardglen Road, Whitchurch Hampshire RG28 7BB U.K. Phone: 44-125-689-2194 Fax: 44-125-689-6486 Email: rlittle@jenton.co.uk

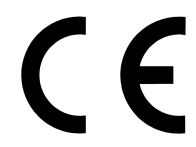